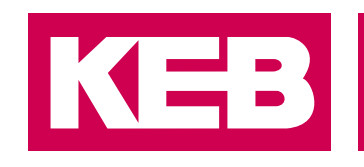

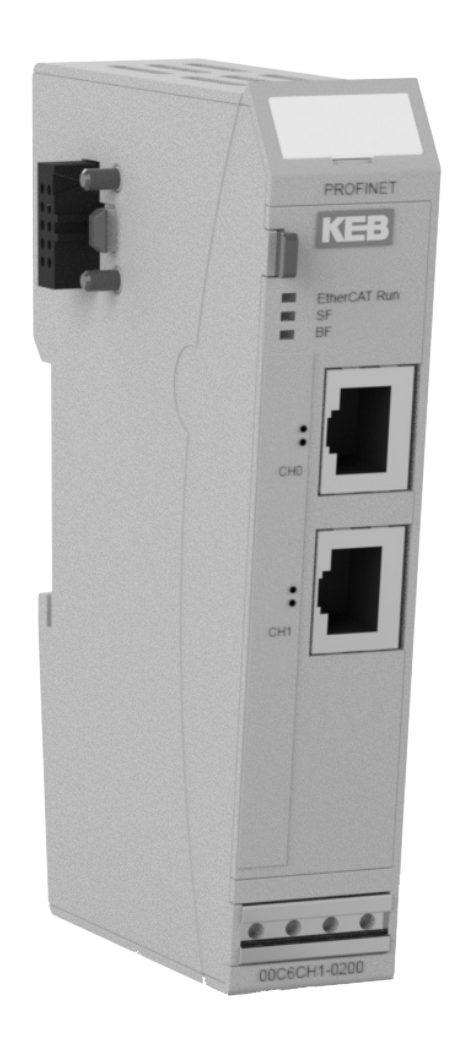

# MULTI FIELDBUS INTERFACE

GEBRAUCHSANLEITUNG | C6 REMOTE I/OS

Übersetzung der Originalanleitung Dokument 20179299 DEU 01

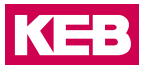

## Vorwort

Die beschriebene Hard- und Software sind Entwicklungen der KEB Automation KG. Die beigefügten Unterlagen entsprechen dem bei Drucklegung gültigen Stand. Druckfehler, Irrtümer und technische Änderungen vorbehalten.

### Signalwörter und Auszeichnungen

Bestimmte Tätigkeiten können während der Installation, des Betriebs oder danach Gefahren verursachen. Vor Anweisungen zu diesen Tätigkeiten stehen in der Dokumentation Warnhinweise. Am Gerät oder der Maschine befinden sich Gefahrenschilder. Ein Warnhinweis enthält Signalwörter, die in der folgenden Tabelle erklärt sind:

| A GEFAHR | Gefährliche Situation, die bei Nichtbeachtung des Sicherheitshinweises zu Tod oder schwerer Verletzung führen wird. |
|----------|----------------------------------------------------------------------------------------------------|
|          |                                                                                                    |
| WARNUNG  | Gefährliche Situation, die bei Nichtbeachtung des Sicherheitshinweises zu Tod oder schwerer Verletzung führen kann. |
|          |                                                                                                    |
| VORSICHT | Gefährliche Situation, die bei Nichtbeachtung des Sicherheitshinweises zu leichter Verletzung führen kann.          |
|          |                                                                                                    |
| ACHTUNG  | Situation, die bei Nichtbeachtung der Hinweise zu Sachbeschädigungen führen kann.                                   |

### **EINSCHRÄNKUNG**

Wird verwendet, wenn die Gültigkeit von Aussagen bestimmten Voraussetzungen unterliegt oder sich ein Ergebnis auf einen bestimmten Geltungsbereich beschränkt.

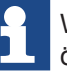

Wird verwendet, wenn durch die Beachtung der Hinweise das Ergebnis besser, ökonomischer oder störungsfreier wird.

### Weitere Symbole

- Mit diesem Pfeil wird ein Handlungsschritt eingeleitet.
- / Mit Punkten oder Spiegelstrichen werden Aufzählungen markiert.
  - Querverweis auf ein anderes Kapitel oder eine andere Seite.

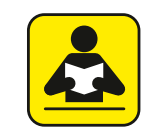

=>

Hinweis auf weiterführende Dokumentation. www.keb.de/nc/de/suche

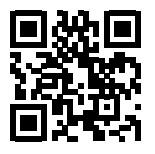

### **Gesetze und Richtlinien**

Die KEB Automation KG bestätigt mit der EU-Konformitätserklärung und dem CE-Zeichen auf dem Gerätetypenschild, dass es den grundlegenden Sicherheitsanforderungen entspricht.

Die EU-Konformitätserklärung kann bei Bedarf über unsere Internetseite geladen werden. Weitere Informationen befinden sich im Kapitel "Zertifizierung".

### Gewährleistung und Haftung

Die Gewährleistung und Haftung über Design-, Material- oder Verarbeitungsmängel für das erworbene Gerät ist den allgemeinen Verkaufsbedingungen zu entnehmen.

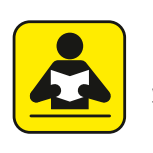

Hier finden Sie unsere allgemeinen Verkaufsbedingungen. <u>www.keb.de/de/agb</u>

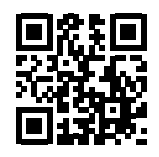

Alle weiteren Absprachen oder Festlegungen bedürfen einer schriftlichen Bestätigung.

### Unterstützung

Durch die Vielzahl der Einsatzmöglichkeiten kann nicht jeder denkbare Fall berücksichtigt werden. Sollten Sie weitere Informationen benötigen oder sollten Probleme auftreten, die in der Dokumentation nicht ausführlich genug behandelt werden, können Sie die erforderliche Auskunft über die örtliche Vertretung der KEB Automation KG erhalten.

Die Verwendung unserer Geräte in den Zielprodukten erfolgt außerhalb unserer Kontrollmöglichkeiten und liegt daher ausschließlich im Verantwortungsbereich des Kundens.

Die in den technischen Unterlagen enthaltenen Informationen, sowie etwaige anwendungsspezifische Beratung in Wort, Schrift und durch Versuche, erfolgen nach bestem Wissen und Kenntnissen über den bestimmungsgemäßen Gebrauch. Sie gelten jedoch nur als unverbindliche Hinweise und Änderungen sind insbesondere aufgrund von technischen Änderungen ausdrücklich vorbehalten. Dies gilt auch in Bezug auf eine etwaige Verletzung von Schutzrechten Dritter.

Eine Auswahl unserer Produkte im Hinblick auf ihre Eignung für den beabsichtigten Einsatz hat generell durch den Anwender zu erfolgen.

Prüfungen und Tests können nur im Rahmen der bestimmungsgemäßen Endverwendung des Produktes (Applikation) vom Kunden erfolgen. Sie sind zu wiederholen, auch wenn nur Teile von Hardware, Software oder die Geräteeinstellung modifiziert worden sind.

### Urheberrecht

Der Kunde darf die Gebrauchsanleitung sowie weitere gerätebegleitenden Unterlagen oder Teile daraus für betriebseigene Zwecke verwenden. Die Urheberrechte liegen bei der KEB Automation KG und bleiben auch in vollem Umfang bestehen.

Andere Wort- und/oder Bildmarken sind Marken (<sup>™</sup>) oder eingetragene Marken (®) der jeweiligen Inhaber und werden beim ersten Auftreten in der Fußnote erwähnt.

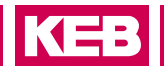

# Inhaltsverzeichnis

|   | Vorwort                                           | 3        |
|---|---------------------------------------------------|----------|
|   | Signalwörter und Auszeichnungen                   | 3        |
|   | Weitere Symbole                                   | 3        |
|   | Gesetze und Richtlinien                           | 4        |
|   | Gewährleistung und Haftung                        | 4        |
|   | Unterstützung                                     | 4        |
|   | Urheberrecht                                      | 4        |
|   | Inhaltsverzeichnis                                | 5        |
|   | Abbildungsverzeichnis                             | 8        |
|   | Tabellenverzeichnis                               | 9        |
|   | Glossar                                           | 10       |
|   | Normen für den Bereich Control & Automation       | 11       |
| 1 | Grundlegende Sicherheitshinweise                  | 13       |
|   | 1.1 Zielaruppe                                    |          |
|   | 1.2 Transport, Lagerung und sachgemäße Handhabung | 14       |
|   | 1.3 Einbau und Aufstellung                        | 14       |
|   | 1.4 Elektrischer Anschluss                        | 15       |
|   | 1.5 Inbetriebnahme und Betrieb                    | 15       |
|   | 1.6 Wartung                                       | 15       |
|   | 1.8 Entsorgung                                    | 16       |
|   | 1.7 Instandhaltung                                | 16       |
| 2 | Produktbeschreibung                               | 17       |
|   | 2.1 Allgemeine Beschreibung                       |          |
|   | 2.2 Bestimmungsgemäße Verwendung                  | 17       |
|   | 2.3 Nicht bestimmungsgemäße Verwendung            | 17       |
| 3 | Betrieb                                           |          |
|   | 3.1 Installation                                  |          |
|   | 3.1.1 Mechanische Installation                    |          |
|   | 3.1.1.1 Aufrasten eines einzelnen Moduls          |          |
|   | 3.1.1.2 Verbinden zweier Module                   |          |
|   | 3.1.1.3 Trennen zweier Module                     |          |
|   | 3.1.1.4 Abnehmen eines einzelnen Moduls           |          |
|   | 3.1.2 Montage und Abstände                        |          |
|   | 3.1.3 Elektrische Installation                    | 20       |
| Δ | PROFINET-PN-Slave                                 | 21       |
|   | 1 1 Front / Soltonansicht                         |          |
|   |                                                   |          |
|   |                                                   | -74      |
|   | 4.2 Anschlusse                                    | 21<br>24 |

|   | 4.3.1 "EtherCAT Run" LED               | 21               |
|---|----------------------------------------|------------------|
|   | 4.3.2 "PROFINET" LED                   | 22               |
|   | 4.3.2.1 SF LED                         | 22               |
|   | 4.3.2.2 BF LED                         | 22               |
|   | 4.3.2.3 RJ45-Port LEDs                 | 22               |
|   | 4.3.3 Funktion                         | 23               |
|   | 4.3.3.1 Daten                          | 23               |
|   | 4.3.3.2 Modul Start-up Parameter       | 25               |
|   | 4.3.3.3 Modul Steuerwort               | 25               |
|   | 4.3.3.4 Modul Statuswort               | 26               |
|   | 4.3.3.5 Konfiguration des Datenmoduls  | 26               |
|   | 4.3.3.6 PROFINET                       | 27               |
|   | 4.4 PROFINET-PN-Slave Technische Daten | 34               |
| 5 | ETHEDCAT EC Slove                      | 25               |
| J | EINERGAI-EG-Slave                      |                  |
|   | 5.1 Front                              |                  |
|   | 5.2 Anschlüsse                         |                  |
|   | 5.3 Status-LEDS                        |                  |
|   | 5.3.1 "EtherCAT Run" LED               |                  |
|   | 5.3.2 "EtherCAT" LED                   |                  |
|   | 5.3.2.1 RUN LED                        |                  |
|   | 5.3.2.2 ERR LED                        |                  |
|   | 5.3.2.3 RJ45-POILLEDS                  |                  |
|   | 5.3.3 FUNKION                          |                  |
|   | 5.5.5.1 DateII                         |                  |
|   | 5.3.3.2 Modul Statup Parameter         |                  |
|   | 5.3.3.3 Modul Stetuewert               |                  |
|   | 5.3.3.4 Modul Statuswort               |                  |
|   | 5.3.3.6 Externor EtherCAT Ruc          | 40               |
|   | 5.4 EtherCAT-EC-Slave Technische Daten | 40<br><b>4</b> 2 |
|   |                                        |                  |
| 6 | ETHERNET/IP-EI-Slave                   | 43               |
|   | 6.1 Front                              | 43               |
|   | 6.2 Anschlüsse                         | 43               |
|   | 6.3 Status-LEDs                        | 44               |
|   | 6.3.1 "EtherCAT Run" LED               | 44               |
|   | 6.3.2 "ETHERNET/IP" LED                | 44               |
|   | 6.3.2.1 MS LED (Modul-Status LED)      | 44               |
|   | 6.3.2.2 NS LED (Netzwerk Status LED)   | 44               |
|   | 6.3.2.3 RJ45-Port LEDs                 | 45               |
|   | 6.3.3 Funktion                         | 46               |
|   | 6.3.3.1 Daten                          | 46               |

# KEB

|   | 6.3.3.2 Modul Startup Parameter           | 47 |
|---|-------------------------------------------|----|
|   | 6.3.3.3 Modul Steuerwort                  | 47 |
|   | 6.3.3.4 Modul Statuswort                  |    |
|   | 6.3.3.5 Konfiguration des Datenmoduls     |    |
|   | 6.3.3.6 Ethernet/IP                       |    |
|   | 6.4 Ethernet/IP-EI-Slave Technische Daten |    |
| 7 | POWERLINK-PL-Slave                        | 59 |
|   | 7.1 Front                                 |    |
|   | 7.2 Anschlüsse                            | 59 |
|   | 7.3 Status-LEDs                           | 60 |
|   | 7.3.1 "EtherCAT Run" LED                  | 60 |
|   | 7.3.2 "POWERLINK" LED                     | 60 |
|   | 7.3.2.1 BS LED                            | 60 |
|   | 7.3.2.2 BE LED                            | 60 |
|   | 7.3.2.3 RJ45 Port LEDs                    | 60 |
|   | 7.3.3 Funktion                            | 61 |
|   | 7.3.3.1 Daten                             | 61 |
|   | 7.3.3.2 Modul Startup Parameter           | 62 |
|   | 7.3.3.3 Modul Control Word                | 63 |
|   | 7.3.3.4 Modul Status Word                 | 64 |
|   | 7.3.3.5 Konfiguration des Datenmoduls     | 65 |
|   | 7.3.3.6 POWERLINK externer Bus            | 65 |
|   | 7.4 POWERLINK-PL-Slave Technische Daten   |    |
| 8 | Zertifikate und Zulassungen               | 70 |
|   | 8.1 EU-Konformitätserklärung              | 70 |
|   | 8.2 UL-Zulassung                          | 72 |
|   | 8.3 RoHs-Konformitätserklärung            | 72 |
| 9 | Änderungshistorie                         | 73 |

# Abbildungsverzeichnis

| Abbildung 1:  | Montage und Abstände        | 19 |
|---------------|-----------------------------|----|
| Abbildung 2:  | PROFINET-DP 00C6CH1-0200    | 21 |
| Abbildung 3:  | Expert Process Data         | 23 |
| Abbildung 4:  | EtherCAT-EC 00C6CH1-0300    |    |
| Abbildung 5:  | Expert Process Data         |    |
| Abbildung 6:  | Ethernet/IP-EI 00C6CH1-0400 | 43 |
| Abbildung 7:  | Expert Process Data         | 46 |
| Abbildung 8:  | POWERLINK-PL 00C6CH1-0500   |    |
| Abbildung 9:  | Expert Process Data         | 61 |
| Abbildung 10: | POWERLINK I/O Mapping       | 66 |
|               |                             |    |

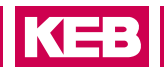

# Tabellenverzeichnis

| Tabelle 1: | PROFINET-PN-Slave - Technische Daten  | . 34 |
|------------|---------------------------------------|------|
| Tabelle 2: | EtherCAT-EC-Slave - Technische Daten  | .42  |
| Tabelle 3: | Ethernet-EI-Slave - Technische Daten  | . 58 |
| Tabelle 4: | POWERLINK-PL-Slave - Technische Daten | . 69 |
|            |                                       |      |

### GLOSSAR

# Glossar

| 0V                            | Erdpotenzialfreier Massepunkt                                                     | K        |
|-------------------------------|-----------------------------------------------------------------------------------|----------|
| 1ph                           | 1-phasiges Netz                                                                   |          |
| 3ph                           | 3-phasiges Netz                                                                   |          |
| AC                            | Wechselstrom oder -spannung                                                       | ĸ        |
| Applikation                   | Die Applikation ist die bestimmungs-<br>gemäße Verwendung des KEB-Pro-<br>duktes. | NA       |
| ASCL                          | Asynchronous sensorless closed loop                                               | IVI      |
| AWG                           | Amerikanische Kodierung für Lei-<br>tungsquerschnitte                             | M        |
| B2B                           | Business-to-business                                                              | No       |
| CAN                           | Feldbussystem                                                                     | NL       |
| CODESYS                       | Betriebssystem der Standardsteue-<br>rung und Programmierumgebung                 |          |
| CODESYS<br>Safety-PS          | Safety Programmiersystem                                                          | P        |
| COMBIVERT                     | KEB Antriebsstromrichter                                                          | PE       |
| COMBIVIS                      | KEB Inbetriebnahme- und Parame-<br>triersoftware                                  | PI       |
| DC                            | Gleichstrom oder -spannung                                                        |          |
| DIN                           | Deutsches Institut für Normung                                                    | P        |
| EMV                           | Elektromagnetische Verträglichkeit                                                |          |
| EN                            | Europäische Norm                                                                  |          |
| Endkunde                      | Der Endkunde ist der Verwender des Kunden-Produkts.                               | Po       |
| EtherCAT                      | Echtzeit-Ethernet-Bussystem der Fa.<br>Beckhoff                                   | P        |
| Ethernet                      | Echtzeit-Bussystem - definiert Proto-<br>kolle, Stecker, Kabeltypen               | R        |
| FE                            | Funktionserde                                                                     | Sa       |
| FSoE                          | Funktionale Sicherheit über Ethernet                                              | ge       |
| GND                           | Bezugspotenzial, Masse                                                            | Sa       |
| HMI                           | Visuelle Benutzerschnittstelle (Touch-<br>screen)                                 | Sa<br>Co |
| IEC                           | Internationale Norm                                                               | SE       |
| IP xx                         | Schutzart (xx für Level)                                                          | 0        |
| KEB-I/O<br>EtherCAT<br>SPS    | Kleinsteuerung aus dem KEB-I/O-<br>System                                         | 0        |
| KEB-I/O<br>EtherCAT<br>System | I/O-Modulfamilie                                                                  | SI<br>U  |

| Kopfmodul           | Bezeichnung für Buskoppler oder<br>Kleinsteuerung im KEB-I/O EtherCAT<br>System                                                                            |
|---------------------|----------------------------------------------------------------------------------------------------|
| Kunde               | Der Kunde hat ein KEB-Produkt von<br>KEB erworben und integriert das<br>KEB-Produkt in sein Produkt (Kun-<br>den-Produkt).                                 |
| МСМ                 | Amerikanische Maßeinheit für große<br>Leitungsquerschnitte                                                                                                 |
| MTTF                | Mittlere Lebensdauer bis zum Ausfall                                                                                                    |
| NN                  | Normalnull                                                                                                    |
| Not-Aus             | Abschalten der Spannungsversor-<br>gung im Notfall                                                                                                    |
| Not-Halt            | Stillsetzen eines Antriebs im Notfall (nicht spannungslos)                                                                                                 |
| PA                  | Potenzialausgleich                                                                                                    |
| PE                  | Schutzerde                                                                                                    |
| PELV                | Sichere Schutzkleinspannung, geer-<br>det                                                                                                    |
| PFD                 | Begriff aus der Sicherheitstechnik<br>(EN 61508-17) für die Größe der<br>Fehlerwahrscheinlichkeit                                                          |
| PFH                 | Begriff aus der Sicherheitstechnik<br>(EN 61508-17) für die Größe der<br>Fehlerwahrscheinlichkeit pro Stunde                                               |
| Port                | Teil einer Netzwerkadresse zur<br>Zuordnung von TCP- und UDP-Ver-<br>bindungen                                                                             |
| POU                 | Program Organization Unit                                                                                                    |
| RJ45                | Modulare Steckverbindung mit 8<br>Leitungen                                                                                                    |
| Safety Packa-<br>ge | Plug-in für COMBIVIS studio 6 mit<br>der Safety-Funktionalität                                                                                             |
| Safety PLC          | Sicherheitssteuerung                                                                                                    |
| Safety PL-          | Bibliothek der zertifizierten Basic                                                                                                    |
| Copen               | Level Safety-Bausteine                                                                                                    |
| SELV                | Sichere Schutzkleinspannung, unge-<br>erdet (<60V)                                                                                                    |
| SIL                 | Der Sicherheitsintegritätslevel ist eine<br>Maßeinheit zur Quantifizierung der<br>Risikoreduzierung. Begriff aus der<br>Sicherheitstechnik (EN 61508 -17). |
| SPS                 | Speicherprogrammierbare Steuerung                                                                                                    |
| USB                 | Universell serieller Bus                                                                                                    |

# Normen für den Bereich Control & Automation

| DGUV Vorschrift 3  | Elektrische Anlagen und Betriebsmittel                                                                                                    |
|--------------------|----------------------------------------------------------------------------------------------------|
| DIN 46228-1        | Aderendhülsen; Rohrform ohne Kunststoffhülse                                                                                                    |
| DIN 46228-4        | Aderendhülsen; Rohrform mit Kunststoffhülse                                                                                                    |
| DIN IEC 60364-5-54 | Errichten von Niederspannungsanlagen - Teil 5-54: Auswahl und Errichtung<br>elektrischer Betriebsmittel - Erdungsanlagen, Schutzleiter und Schutzpotential-<br>ausgleichsleiter (IEC 64/1373/CD)                                   |
| EMV Richtlinie     | Richtlinie über die elektromagnetische Verträglichkeit                                                                                                    |
| EN 55011           | Industrielle, wissenschaftliche und medizinische Geräte - Funkstörungen -<br>Grenzwerte und Messverfahren (IEC/CISPR 11)                                                                                                    |
| EN 55021           | Störung von Mobilfunkübertragungen in Gegenwart von Impulsstörgrößen -<br>Verfahren zur Beurteilung der Beeinträchtigung und Maßnahmen zur Verbesse-<br>rung der Übertragungsqualität (IEC/CISPR/D/230/FDIS)                       |
| EN 60204-1         | Sicherheit von Maschinen - Elektrische Ausrüstung von Maschinen Teil 1: Allge-<br>meine Anforderungen (VDE 0113-1, IEC 44/709/CDV)                                                                                                 |
| EN 60529           | Schutzarten durch Gehäuse (IP-Code) (VDE 0470, IEC 60529)                                                                                                    |
| EN 60664-1         | Isolationskoordination für elektrische Betriebsmittel in Niederspannungsanlagen<br>Teil 1: Grundsätze, Anforderungen und Prüfungen (IEC 60664-1)                                                                                   |
| EN 60721-3-1       | Klassifizierung von Umgebungsbedingungen - Teil 3-1: Klassifizierung von<br>Einflussgrößen in Gruppen und deren Schärfegrade - Abschnitt 1: Lagerung<br>(IEC 104/648/CD)                                                           |
| EN 60721-3-2       | Klassifizierung von Umweltbedingungen - Teil 3: Klassen von Umwelteinfluss-<br>größen und deren Schärfegrade - Hauptabschnitt 2: Transport und Handhabung<br>(IEC 104/670/CD)                                                      |
| EN 60721-3-3       | Klassifizierung von Umweltbedingungen - Teil 3: Klassen von Umwelteinfluss-<br>größen und deren Grenzwerte; Hauptabschnitt 3: Ortsfester Einsatz, wetterge-<br>schützt (IEC 60721-3-3)                                             |
| EN 60947-5-1       | Niederspannungsschaltgeräte - Teil 5-1: Steuergeräte und Schaltelemente -<br>Elektromechanische Steuergeräte (IEC 60947-5-1)                                                                                                    |
| EN 60947-4-2       | Niederspannungsschaltgeräte - Teil 4-2: Schütze und Motorstarter -<br>Halbleiter-Motor-Steuergeräte und -Starter für Wechselspannungen (IEC 60947-4-2)                                                                             |
| EN 61000-2-1       | Electromagnetic compatibility (EMC) - Part 2: Environment - Section 1: Descrip-<br>tion of the environment - Electromagnetic environment for low-frequency<br>conducted disturbances and signalling in public power supply systems |
| EN 61000-2-4       | Elektromagnetische Verträglichkeit (EMV) - Teil 2-4: Umgebungsbedingungen;<br>Verträglichkeitspegel für niederfrequente leitungsgeführte Störgrößen in Indust-<br>rieanlagen (IEC 61000-2-4)                                       |
| EN 61000-4-2       | Elektromagnetische Verträglichkeit (EMV) - Teil 4-2: Prüf- und Messverfahren -<br>Prüfung der Störfestigkeit gegen die Entladung statischer Elektrizität (IEC 61000-4-2)                                                           |
| EN 61000-4-3       | Elektromagnetische Verträglichkeit (EMV) - Teil 4-3: Prüf- und Messverfahren -<br>Prüfung der Störfestigkeit gegen hochfrequente elektromagnetische Felder (IEC 61000-4-3)                                                         |
| EN 61000-4-4       | Elektromagnetische Verträglichkeit (EMV) - Teil 4-4: Prüf- und Messverfahren -<br>Prüfung der Störfestigkeit gegen schnelle transiente elektrische Störgrößen/<br>Burst (IEC 61000-4-4)                                            |
| EN61000-4-5        | Elektromagnetische Verträglichkeit (EMV) - Teil 4-5: Prüf- und Messverfahren -<br>Prüfung der Störfestigkeit gegen Stoßspannungen (IEC 77B/685/CDV)                                                                                |
| EN61000-4-6        | Elektromagnetische Verträglichkeit (EMV) - Teil 4-6: Prüf- und Messverfahren -<br>Störfestigkeit gegen leitungsgeführte Störgrößen, induziert durch hochfrequente                                                                  |

KEB

### NORMEN FÜR DEN BEREICH CONTROL & AUTOMATION

|                | Felder (IEC 61000-4-6)                                                                                                    |
|----------------|----------------------------------------------------------------------------------------------------|
| EN 61000-4-34  | Elektromagnetische Verträglichkeit (EMV) - Teil 4-34: Prüf- und Messver-<br>fahren - Prüfungen der Störfestigkeit von Geräten und Einrichtungen mit einem<br>Netzstrom > 16 A je Leiter gegen Spannungseinbrüche, Kurzzeitunterbre-<br>chungen und Spannungsschwankungen (IEC 61000-4-34)                 |
| EN 61000-6-2   | Elektromagnetische Verträglichkeit (EMV) - Teil 6-2: Fachgrundnormen -<br>Störfestigkeit für Industriebereiche (IEC 77/488/CDV)                                                                                                    |
| EN 61000-6-4   | Elektromagnetische Verträglichkeit (EMV) - Teil 6-4: Fachgrundnormen -<br>Störaussendung für Industriebereiche (IEC 61000-6-4)                                                                                                    |
| EN61131-2      | Speicherprogrammierbare Steuerungen - Teil 2: Betriebsmittelanforderungen und Prüfungen (IEC 61131-2)                                                                                                    |
| EN 61131-6     | Speicherprogrammierbare Steuerungen - Teil 6: Funktionale Sicherheit (IEC 61131-6)                                                                                                    |
| EN 61326-3-1   | Elektrische Mess-, Steuer-, Regel- und Laborgeräte- EMV-Anforderungen –<br>Teil 3-1: Störfestigkeitsanforderungen für sicherheitsbezogene Systeme und<br>für Geräte, die sicherheitsbezogene Funktionen vorgesehen sind (Funktionale<br>Sicherheit) – Allgemeine industrielle Anwendungen (IEC 61326-3-1) |
| EN 61373       | Bahnanwendungen - Betriebsmittel von Bahnfahrzeugen - Prüfungen für<br>Schwingen und Schocken (IEC 61373)                                                                                                    |
| EN 61496-1     | Sicherheit von Maschinen - Berührungslos wirkende Schutzeinrichtungen - Teil<br>1: Allgemeine Anforderungen und Prüfungen (IEC 61496-1)                                                                                                    |
| EN 61508-17    | Funktionale Sicherheit sicherheitsbezogener elektrischer/elektronischer/<br>programmierbarer elektronischer Systeme Teil 17 (VDE 0803-17, IEC 61508-17)                                                                                                    |
| EN 62061       | Sicherheit von Maschinen - Funktionale Sicherheit sicherheitsbezogener elektri-<br>scher, elektronischer und programmierbarer elektronischer Steuerungssysteme<br>(VDE0113-50, IEC62061)                                                                                                    |
| EN ISO 13849-1 | Sicherheit von Maschinen - Sicherheitsbezogene Teile von Steuerungen - Teil 1:<br>Allgemeine Gestaltungsleitsätze (ISO 13849-1)                                                                                                    |

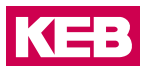

# 1 Grundlegende Sicherheitshinweise

Die vorliegende Gebrauchsanleitung enthält die für den bestimmungsgemäßen Gebrauch des beschriebenen Produkts (Steuergerät, Bedienmaterial, Software usw.) erforderlichen Informationen.

Die folgenden Sicherheitshinweise sind vom Hersteller für den Bereich der elektrischen Antriebstechnik erstellt worden. Sie können durch örtliche, länder- oder anwendungsspezifische Sicherheitsvorschriften ergänzt werden. Sie bieten keinen Anspruch auf Vollständigkeit. Die Nichtbeachtung der Sicherheitshinweise durch den Kunden, Anwender oder sonstigen Dritten führt zum Verlust aller dadurch verursachten Ansprüche gegen den Hersteller.

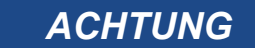

### Gefahren und Risiken durch Unkenntnis.

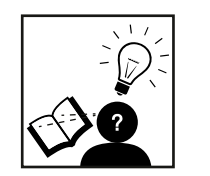

- ► Lesen Sie die Gebrauchsanleitung!
- Beachten Sie die Sicherheits- und Warnhinweise!
- ► Fragen Sie bei Unklarheiten nach!

### 1.1 Zielgruppe

Diese Anleitung wendet sich an Fachpersonal aus Konstruktion, Projektierung, Service und Inbetriebnahme. Fachpersonal im Sinne dieser Anleitung muss über folgende Qualifikationen verfügen:

- Kenntnis und Verständnis der Sicherheitshinweise.
- Kenntnisse der Automatisierungstechnik.
- · Kenntnisse über funktionale Sicherheit.
- Fertigkeiten zur Installation und Montage elektrischer Betriebsmittel.
- Erkennen von Gefahren und Risiken der elektrischen Antriebstechnik.
- · Verständnis über die Funktion in der eingesetzten Maschine.
- Kenntnisse über die Bedienung des Betriebssystem Windows.
- Kenntnisse über die DIN IEC 60364-5-54.
- Kenntnisse über die EN 60204-1
- Kenntnisse über nationale Unfallverhütungsvorschriften (z.B. DGUV Vorschrift 3).

### 1.2 Transport, Lagerung und sachgemäße Handhabung

Der Transport ist durch entsprechend unterwiesene Personen unter Beachtung der in dieser Anleitung angegebenen Umweltbedingungen durchzuführen. Die Geräte sind vor unzulässiger Beanspruchung zu schützen.

Elektronische Geräte enthalten elektrostatisch gefährdete Bauelemente.

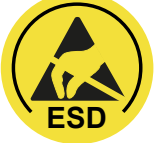

- Berührung vermeiden.
- ► ESD-Schutzkleidung tragen.

Lagern Sie die Geräte nicht

- in der Umgebung von aggressiven und/oder leitfähigen Flüssigkeiten oder Gasen.
- mit direkter Sonneneinstrahlung.
- außerhalb der angegebenen Umweltbedingungen.

### 1.3 Einbau und Aufstellung

| <b>A</b> GEFAHR | Nicht in explosionsgefährdeter Umgebung betreiben!                                                            |  |
|-----------------|----------------------------------------------------------------------------------------------------|--|
| EX              | <ul> <li>Das Gerät ist nicht f ür den Einsatz in explosionsgef ährdeter Umge-<br/>bung vorgesehen.</li> </ul> |  |

Um Schäden am und im Gerät vorzubeugen:

- Darauf achten, dass keine Bauelemente verbogen und/oder Isolationsabstände verändert werden.
- Bei mechanischen Defekten darf das Gerät nicht in Betrieb genommen werden. Die Einhaltung angewandter Normen ist nicht mehr gewährleistet.
- Es darf keine Feuchtigkeit oder Nebel in das Gerät eindringen.
- Das Eindringen von Staub ist zu vermeiden. Bei Einbau in ein staubdichtes Gehäuse ist auf ausreichende Wärmeabfuhr zu achten.
- Einbaulage und Mindestabstände zu umliegenden Elementen beachten. Lüftungsöffnungen nicht verdecken.
- Montage entsprechend der angegebenen Schutzart.
- Achten Sie darauf, dass bei der Montage und Verdrahtung keine Kleinteile (Bohrspäne, Schrauben usw.) in das Gerät eindringen. Dies gilt auch für mechanische Komponenten, die während des Betriebes Kleinteile verlieren können.
- Die Sicherheitshinweise sind aufzubewahren!

### 1.4 Elektrischer Anschluss

| ACHTUNG | Um Störungen oder unvorhersehbaren Zuständen vorzubeugen folgende Hinweise beachten:                                                                                                    |
|---------|----------------------------------------------------------------------------------------------------|
|         | <ul> <li>Bei jeglichen Arbeiten am Gerät Versorgungsspannung abschalten.</li> </ul>                                                                                                    |
|         | <ul> <li>Vorgeschaltete Schutzeinrichtungen niemals, auch nicht zu Test-<br/>zwecken überbrücken.</li> </ul>                                                                                                    |
|         | <ul> <li>Zum Betrieb alle erforderlichen Abdeckungen und Schutzvorrichtun-<br/>gen anbringen.</li> </ul>                                                                                                    |
|         | <ul> <li>Die elektrische Installation ist nach den einschlägigen Vorschriften<br/>durchzuführen.</li> </ul>                                                                                                    |
|         | Leitungsquerschnitte und Sicherungen sind entsprechend der Aus-<br>legung des Maschinenherstellers zu dimensionieren. Angegebene<br>Minimal-/ Maximalwerte dürfen dabei nicht unter-/ überschritten<br>werden.                                                                                                    |
|         | Der Errichter von Anlagen oder Maschinen hat sicherzustellen, dass<br>bei einem vorhandenen oder neu verdrahteten Stromkreis mit siche-<br>rer Trennung die EN-Forderungen erfüllt bleiben.                                                                                                    |
|         | Bei Verwendung von Komponenten, die keine potenzialgetrennten<br>Ein-/ Ausgänge verwenden, ist es erforderlich, dass zwischen den<br>zu verbindenden Komponenten Potenzialgleichheit besteht (z.B.<br>durch Ausgleichsleitung). Bei Missachtung können die Komponen-<br>ten durch Ausgleichströme zerstört werden. |

### 1.5 Inbetriebnahme und Betrieb

Beim Einbau des Gerätes in Maschinen ist die Inbetriebnahme (d.h. die Aufnahme des bestimmungsgemäßen Betriebes) ist solange untersagt, bis festgestellt wurde, dass die Maschine den Bestimmungen der Maschinenrichtlinie entspricht; *EN 60204-1* ist zu beachten.

- Während des Betriebes sind alle Abdeckungen und Türen geschlossen zu halten.
- Nur für das Gerät zugelassenes Zubehör verwenden.
- Anschlusskontakte, Stromschienen oder Kabelenden nie berühren.

### 1.6 Wartung

Die folgenden Wartungsarbeiten sind nach Bedarf, mindestens jedoch einmal pro Jahr, durch autorisiertes und eingewiesenes Personal durchzuführen.

- ► Anlage auf lose Schrauben und Stecker überprüfen und ggf. festziehen.
- Geräte von Schmutz und Staubablagerungen befreien. Abhängig vom Gerät dabei besonders auf Lüftungsschlitze oder Kühlrippen achten.
- ► Ab- und Zuluftfilter vom Schaltschrank überprüfen bzw. reinigen.

### 1.7 Instandhaltung

Bei Betriebsstörungen, ungewöhnlichen Geräuschen oder Gerüchen informieren Sie eine dafür zuständige Person!

# Image: A geratur of the second state of the second state of the second stat

### 1.8 Entsorgung

Elektronische Geräte der KEB Automation KG sind für die professionelle, gewerbliche Weiterverarbeitung bestimmt (sog. B2B-Geräte).

Im Gegensatz zu überwiegend in privaten Haushalten genutzten Geräten dürfen diese nicht bei den Sammelstellen der öffentlich rechtlichen Entsorgungsträger abgegeben werden, sondern müssen nach Nutzungsbeendigung zur Entsorgung gemäß national geltendem Recht der umweltverträglichen Entsorgung von Elektro- und Elektronikgeräten zugeführt werden.

In der folgenden Tabelle sind die Eintragsnummern länderspezifisch aufgeführt:

| Land        | WEEE-RegNr. | Hersteller-/Bevollmächtigtenname |  |  |
|-------------|-------------|----------------------------------|--|--|
| Deutschland | 12653519    | KEB Automation KG                |  |  |

Die Verpackung ist dem Papier und Kartonage-Recycling zuzuführen.

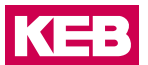

# 2 Produktbeschreibung

### 2.1 Allgemeine Beschreibung

Die I/O-Module sind vorgesehen, in einem EtherCAT-Netzwerk Positionieraufgaben oder Geschwindigskeitregelungen wahrzunehmen.

Der Gehäuseträger besteht aus einem Aluminiumprofil mit integrierter Aufschnappvorrichtung für die Befestigung des Moduls auf einer 35mm DIN-Hutschiene. Die Gehäusewanne mit den Lichtleitern für die Statusanzeigen, die Seitenfläche und die Front sind aus Kunststoff und umschließen das Modul. Die Lichtleiter der Signalzustands-LEDs sind neben den Klemmstellen des Federzugsammelsteckers erhöht angeordnet. Damit wird eine eindeutige Diagnose auf den ersten Blick ermöglicht.

### 2.2 Bestimmungsgemäße Verwendung

Das Gerät wird nur an interne Ethernet-Netzwerke angeschlossen, ohne die Anlage zu verlassen und TNVs ausgesetzt zu sein.

### 2.3 Nicht bestimmungsgemäße Verwendung

Wird das Gerät in einer vom Hersteller nicht spezifizierten Weise verwendet, kann der durch das Gerät gebotene Schutz beeinträchtigt werden.

### BETRIEB

# 3 Betrieb

### 3.1 Installation

### 3.1.1 Mechanische Installation

Die I/O-Module sind für die Montage auf Tragschienen (nach DIN EN 50022, 35 x 7,5 mm) bestimmt.

- 3.1.1.1 Aufrasten eines einzelnen Moduls
  - Führen Sie das Modul gemäß Abbildung so von unten gegen die Tragschiene, dass sich die Metallfeder zwischen Tragschiene und Montagefläche eindrückt.
  - Drücken Sie das Modul oben gegen die Montagewand bis es einrastet.

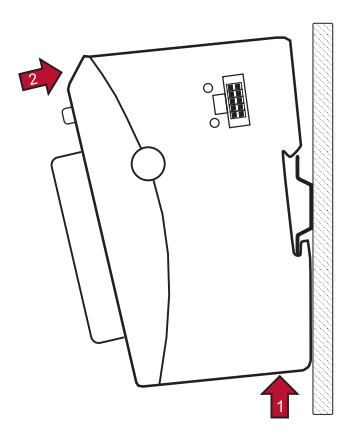

### 3.1.1.2 Verbinden zweier Module

- Nachdem Sie das erste Modul auf die Tragschiene aufgerastet haben, rasten Sie das zweite Modul rechts in etwa 1cm Abstand vom ersten Modul auf die Tragschiene.
- Schieben Sie das zweite Modul auf der Tragschiene an das erste Modul heran bis der Entriegelungshebel einrastet.
- 3.1.1.3 Trennen zweier Module
  - Drücken Sie den Entriegelungshebel von dem Modul, dass von dem links davon befindlichen Modul zu trennen ist.
  - Schieben Sie das zu entfernende Modul auf etwa 1 cm Abstand.

### BETRIEB

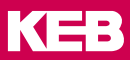

- 3.1.1.4 Abnehmen eines einzelnen Moduls
  - Drücken Sie das Modul gegen die Metallfeder, die sich auf der Unterseite der Aufnahme befindet, nach oben.
  - Schwenken Sie das Modul gemäß Abbildung von der Tragschiene weg nach vorn.
  - · Ziehen Sie das Modul nach unten aus der Tragschiene.

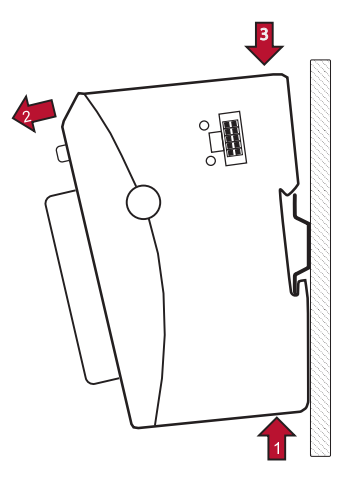

### 3.1.2 Montage und Abstände

Das Gerät ist für die Montage auf DIN-Schiene in geschlossenen Schränken und dergleichen vorgesehen, die Schutz vor Brandgefahren, Umgebungsbedingungen und mechanischen Einwirkungen bieten.

Die Tragschiene wird waagerecht montiert. Die Buchsenleiste der Module weisen nach vorne. Um eine ausreichende Belüftung durch die Konvektionsschlitze der Module zu gewähren, darf der Mindestabstand von 20 mm nach oben und 35 mm zu benachbarten Geräten und Schaltschrankflächen nicht unterschritten werden. Der seitliche Abstand zu Fremdgeräten und Schaltschrankflächen darf 20 mm nicht unterschreiten.

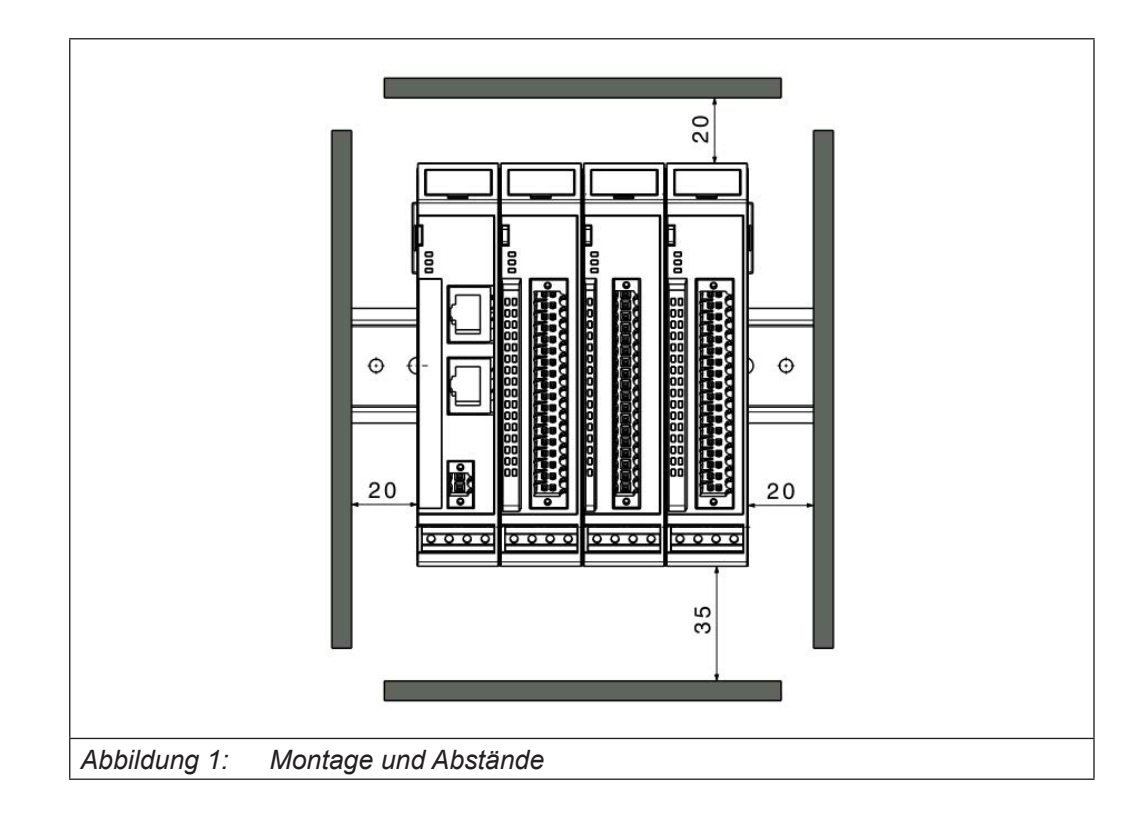

### 3.1.3 Elektrische Installation

Verbindung zwischen den Modulen

Die elektrische Verbindung zwischen den verschiedenen Modulen wird durch das Zusammenschieben der einzelnen Module erreicht. Der Anschluss an das EtherCAT Bussystem und die Spannungsversorgung der EtherCAT Kommunikationsbausteine wird somit automatisch realisiert. Bitte beachten Sie, dass die montierte Anzahl von KEB I/O Modulen in einem Block durch den maximalen Strom des verwendeten Buskopplers begrenzt wird.

Das Modul benötigt keine externe Versorgung mit 24Vdc. Es wird über den internen E-Bus-Stecker versorgt.

Ein Funktionspotentialausgleich dient u.a. der großflächigen Ableitung von Störungen. Dadurch verbessert sich die Störfestigkeit bei gleichzeitiger Senkung der Störaussendung. Bei den C6 Remote I/O-Modulen geschieht dies über einen metallischen Fuß, der bei der Montage auf der Hutschiene einrastet. Das Modul benötigt keine externe Versorgung mit 24Vdc. Es wird über den internen E-Bus-Stecker versorgt.

Ein Funktionspotentialausgleich dient u.a. der großflächigen Ableitung von Störungen. Dadurch verbessert sich die Störfestigkeit bei gleichzeitiger Senkung der Störaussendung. Bei den C6 Remote I/O-Modulen geschieht dies über einen metallischen Fuß, der bei der Montage auf der Hutschiene einrastet. Das Modul benötigt nur 24Vdc und setzt die Kommunikation zwischen verschiedenen Bussystemen um.

Das Modul benötigt keine externe Versorgung mit 24Vdc und wird über den internen E-Bus -Stecker versorgt.

### ACHTUNG

### Undefinierte Zustände durch HF-Störungen.

Auf großflächige, gut leitende Verbindungen zwischen

- Hutschiene und Montageplatte,
- Montageplatte und Erdung achten.

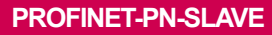

KEB

# **4 PROFINET-PN-Slave**

### 4.1 Front- / Seitenansicht

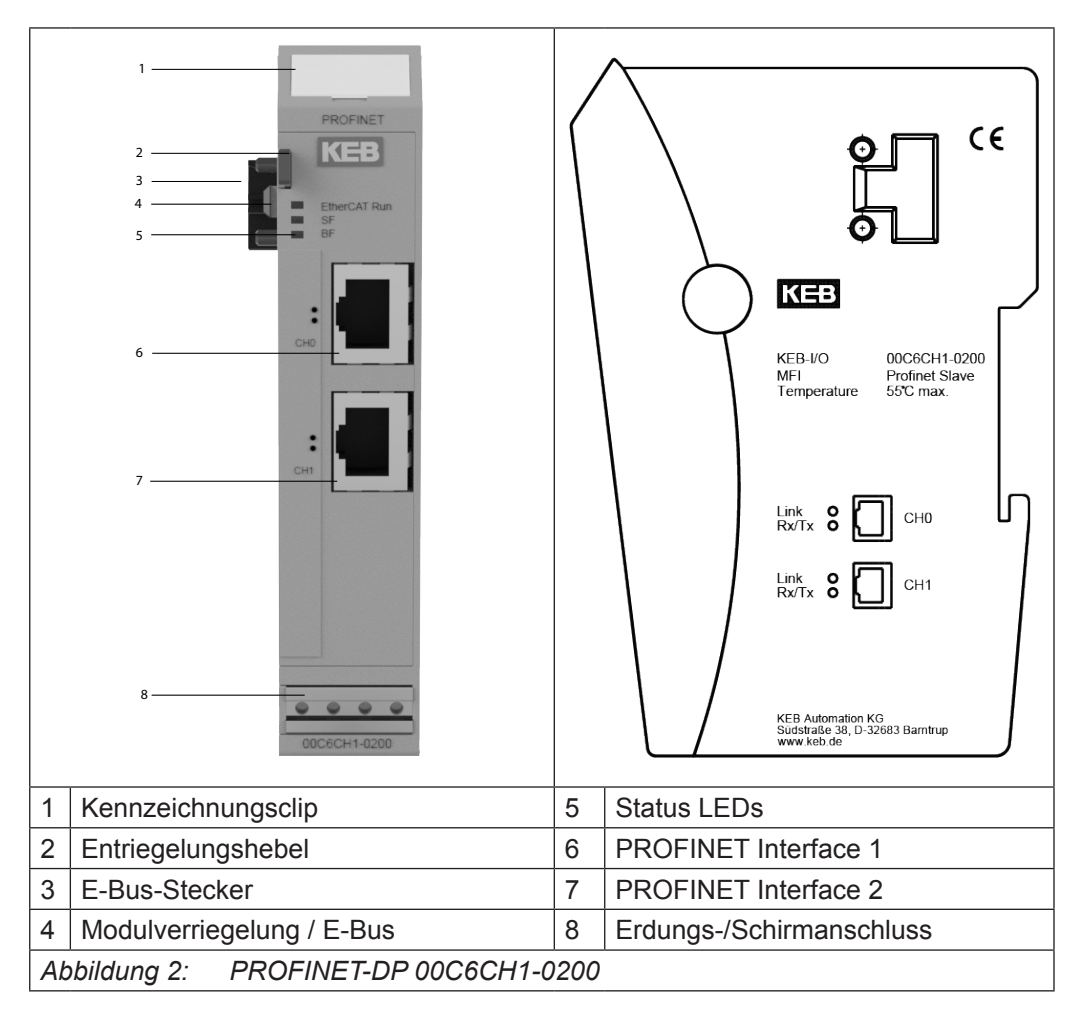

### 4.2 Anschlüsse

Das Modul benötigt keinen separaten 24V-Anschluss. Die Stromversorgung des Moduls erfolgt über den E-Bus-Anschluss.

### 4.3 Status-LEDs

### 4.3.1 "EtherCAT Run" LED

Die "EtherCAT Run" LED zeigt den Zustand der EtherCAT ASIC an.

| Status  | LED, Blinkcode  | Bedeutung                             |  |  |
|---------|-----------------|---------------------------------------|--|--|
| Init    | Rot Dauerlicht  | Initializing, kein Datenaustausch     |  |  |
| Pre-Op  | Rot/grün, 1:1   | Pre-operational, kein Datenaustausch  |  |  |
| Safe-Op | Rot/grün, 3:1   | Safe operation state, Eingänge lesbar |  |  |
| Ор      | Grün Dauerlicht | Operational, voller Datenaustausch    |  |  |

### 4.3.2 "PROFINET" LED

Die "PROFINET-LEDs" zeigen den Status des Moduls in Bezug auf PROFINET an.

### 4.3.2.1 SF LED

Die LED mit der Bezeichnung "SF" (Systemfehler) hat folgende Bedeutung.

| LED, Blinkcode | Bedeutung           |
|----------------|---------------------|
| Rot Dauerlicht | Systemfehler        |
| Aus            | System funktioniert |

### 4.3.2.2 BF LED

Die LED mit der Bezeichnung "BF" (Busfehler) hat folgende Bedeutung.

| LED, Blinkcode | Bedeutung              |  |
|----------------|------------------------|--|
| Rot Dauerlicht | Bus kommuniziert nicht |  |
| Aus            | Bus OK                 |  |

### 4.3.2.3 RJ45-Port LEDs

LED CH0

### Link

Die LED am Kanal 0 mit der Bezeichnung "Link" hat folgende Bedeutung:

| LED, Blinkcode  | Bedeutung                |
|-----------------|--------------------------|
| Grün Dauerlicht | Link-Status aktiv        |
| Aus             | Keine Verbindung erkannt |

### RX/TX

Die LED am Kanal 0 mit der Bezeichnung "RX/TX" hat folgende Bedeutung:

| LED, Blinkcode | Bedeutung           |
|----------------|---------------------|
| Gelb, ein      | Kommunikation aktiv |
| Aus            | Keine Kommunikation |

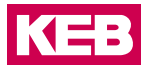

### LED CH1

### Link

Die LED am Kanal 1 mit der Bezeichnung "LINK" hat folgende Bedeutung:

| LED, Blinkcode  | Bedeutung                |
|-----------------|--------------------------|
| Grün Dauerlicht | Link-Status aktiv        |
| Aus             | Keine Verbindung erkannt |

### RX/TX

Die LED am Kanal 1 mit der Bezeichnung "RX/TX" hat folgende Bedeutung:

| LED, Blinkcode | Bedeutung           |
|----------------|---------------------|
| Gelb, ein      | Kommunikation aktiv |
| Aus            | Keine Kommunikation |

### 4.3.3 Funktion

Das Modul PROFINET-PN Slave ist ein Gateway EtherCAT/PROFINET-PN. Es ermöglicht den Datenaustausch zwischen EtherCAT-System und PROFINET-PN-System.

### 4.3.3.1 Daten

Das Modul stellt bis zu 384 Byte für Nutzdaten zur Verfügung. Die Größe kann über die PDO-Zuordnungstabelle ausgewählt werden.

Die PDO-Zuordnungen sind in verschiedene Datengrößen von 2 Bytes bis 128 Bytes unterteilt.

| Variable         | Datentyp | Nummer | Bedeutung               |
|------------------|----------|--------|-------------------------|
| 2 Bytes Input    | USINT    | 2      | 2 Bytes Input Module    |
| 4 Bytes Input    | USINT    | 4      | 4 Bytes Input Module    |
| 8 Bytes Input    | USINT    | 8      | 8 Bytes Input Module    |
| 16 Bytes Input   | USINT    | 16     | 16 Bytes Input Module   |
| 32 Bytes Input   | USINT    | 32     | 32 Bytes Input Module   |
| 64 Bytes Input   | USINT    | 64     | 64 Bytes Input Module   |
| 128 Bytes Input  | USINT    | 128    | 128 Bytes Input Module  |
| 2 Bytes Output   | USINT    | 2      | 2 Bytes Output Module   |
| 4 Bytes Output   | USINT    | 4      | 4 Bytes Output Module   |
| 8 Bytes Output   | USINT    | 8      | 8 Bytes Output Module   |
| 16 Bytes Output  | USINT    | 16     | 16 Bytes Output Module  |
| 32 Bytes Output  | USINT    | 32     | 32 Bytes Output Module  |
| 64 Bytes Output  | USINT    | 64     | 64 Bytes Output Module  |
| 128 Bytes Output | USINT    | 128    | 128 Bytes Output Module |

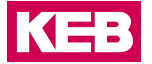

### 4.3.3.2 Modul Start-up Parameter

Das Modul kann mit den folgenden Parametern aus dem internen EtherCAT-Bus konfiguriert werden:

| Parametername      | Index in Ether-<br>CAT OD | Datentyp       | Länge   | Bedeutung                                                                                                    |
|--------------------|---------------------------|----------------|---------|----------------------------------------------------------------------------------------------------|
| StationName        | #x8000                    | USINT<br>ARRAY | 8 Bytes | Name der Station als Array von 8 Bytes                                                                                                    |
| IPAddress          | #x8001                    | USINT<br>ARRAY | 4 Bytes | IP-Adresse, die der Station<br>als 4-Oktett-Array zuge-<br>wiesen werden soll.                                                                                                    |
| SubnetMask         | #x8002                    | USINT<br>ARRAY | 4 Bytes | Subnetzmaske, die der<br>Station als 4-Oktett-Array<br>zugewiesen werden soll.                                                                                                    |
| Default Gateway    | #x8003                    | USINT<br>ARRAY | 4 Bytes | Standard-Gateway, das<br>der Station als 4-Oktett-<br>Array zugewiesen werden<br>soll.                                                                                                    |
|                    |                           |                |         | Bitmaske, die die Konfi-<br>guration der Funktion des<br>Moduls ermöglicht.                                                                                                    |
| ConfigurationFlags | #x8010                    | UINT           | 2 Bytes | Wenn das niedrigstwertige<br>Bit hoch ist, wird der Ether-<br>CAT-Status des internen<br>EtherCAT-Busses auf den<br>externen Bus im ersten<br>Byte der Eingangszuord-<br>nung des externen Feld-<br>busprotokolls exportiert.<br>Der Standardwert für<br>diesen Parameter ist<br>0x00000001 |
|                    |                           |                |         | (Exportieren aktiviert).                                                                                                    |

### 4.3.3.3 Modul Steuerwort

Zwei Bytes sind vorgesehen, um das Verhalten des Moduls während des Datenaustauschs zu steuern. Reserviert für zukünftige Verwendung.

| Variablenname | Index/Sub<br>Index in Ether-<br>CAT OD | Datentyp | Länge  | Bedeutung |
|---------------|----------------------------------------|----------|--------|-----------|
| Reserved1     | #x7000:1                               | USINT    | 1 Byte | frei      |
| Reserved2     | #x7000:2                               | USINT    | 1 Byte | frei      |

### 4.3.3.4 Modul Statuswort

Für die Überwachung des Modulstatus während des Datenaustauschs stehen zwei Bytes zur Verfügung.

| Variablenname   | Index/Sub<br>Index in<br>EtherCAT OD | Datentyp | Länge  | Bedeutung                                                                                                    |
|-----------------|--------------------------------------|----------|--------|----------------------------------------------------------------------------------------------------|
| LinkStatusPort0 | #x6000:1                             | BOOL     | 1 Bit  | Lin-Status des PROFINET-Port<br>0<br>True = Kabel angeschlossen<br>False = Kabel nicht angeschlos-<br>sen       |
| LinkStatusPort1 | #x6000:2                             | BOOL     | 1 Bit  | Link-Status des PROFINET-Port<br>1<br>True = Kabel angeschlossen<br>False = Kabel nicht angeschlos-<br>sen      |
| IOReadError     | #x6000:3                             | BOOL     | 1 Bit  | Kommunikationsfehler Master<br>-> Slave (PROFINET externer<br>Bus)<br>True = Fehler<br>False = Kommunikation OK |
| IOWriteError    | #x6000:4                             | BOOL     | 1 Bit  | Kommunikationsfehler Slave<br>-> Master (PROFINET externer<br>Bus)<br>True = Fehler<br>False = Kommunikation OK |
| Reserved        | #x6000:6                             | USINT    | 1 Byte | Reserviert für zukünftige Ver-<br>wendung                                                                       |

### 4.3.3.5 Konfiguration des Datenmoduls

Für die Konfiguration des Moduls werden folgende Dateien benötigt:

| Dateiname                     | Bedeutung                                        |
|-------------------------------|--------------------------------------------------|
| KEB_C6_MFI_Profinet.xml       | ESI-Datei für internen EtherCAT-Slave            |
| KEB_C6_MFI_Profinet_GSDML.xml | GSDML-Konfigurationsdatei des PROFINET-<br>Slave |

Die Anzahl und Länge der Datenmodule kann konfiguriert werden. Das Verhältnis von Eingangsdaten zu Ausgangsdaten ist immer 1:1. Wählen Sie die gewünschten Datenmodule in den jeweiligen Konfiguratoren aus.

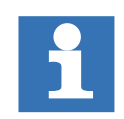

Achten Sie darauf, dass die Konfiguration der EtherCAT-Seite und der PROFI-BUS-Seite identisch ist.

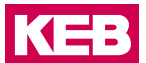

### 4.3.3.6 PROFINET

Die Datei KEB\_C6\_MFI\_Profinet\_GSDML.xml wird für die Konfiguration des PROFI-NET benötigt. Diese Datei muss in den verwendeten PROFINET-Master-Konfigurator importiert werden.

Beispiel:

Siemens S7 als PROFINET-Master, Konfiguration mit Schritt 7.

Installation der GSDML-Datei.

Gehen Sie im Siemens TIA Portal zu Options -> Install general description files

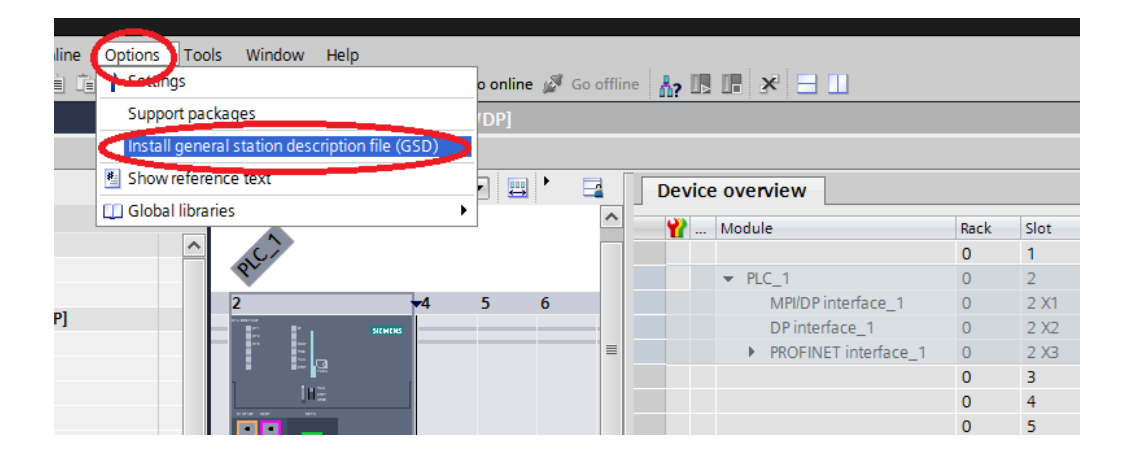

Gehen Sie zu dem Ordner, der die Datei enthält, und wählen Sie sie aus.

| Install general | station description | file |         |          | ×            |
|-----------------|---------------------|------|---------|----------|--------------|
| Source path:    | C:                  |      |         |          |              |
| Content of in   | nported path        |      |         |          | $\sim$       |
| File            |                     |      | Version | Language | Status       |
|                 |                     |      |         |          |              |
|                 |                     |      |         |          |              |
|                 |                     |      |         |          |              |
|                 |                     |      |         |          |              |
|                 |                     |      |         |          |              |
|                 |                     |      |         |          |              |
|                 |                     |      |         |          |              |
| <               |                     | 1111 |         |          | >            |
|                 |                     |      |         |          |              |
|                 |                     |      |         | In:      | stall Cancel |

Install general station description file

Die Datei wird mit einem Klick auf ,Install' in das System übertragen:

Während der Installation wurde eine neue ,KEB<sup>'</sup> Datei im Ordner Other field devices/ PROFINET IO/Gateway/KEB Automation/C6/Head Module erzeugt:

| ✓ Catalog                                                                                                    |
|----------------------------------------------------------------------------------------------------|
| keb inj inj                                                                                                    |
| 🗌 Filter                                                                                                    |
| Controllers                                                                                                    |
| 🕨 🫅 HMI                                                                                                    |
| PC systems                                                                                                    |
| Drives & starters                                                                                                    |
| Image: Image: |
| Detecting & Monitoring                                                                                                    |
| Distributed I/O                                                                                                    |
| 👻 🛅 Field devices                                                                                                    |
| AS-Interface slaves                                                                                                    |
| <ul> <li>Other field devices</li> </ul>                                                                                                    |
| Additional Ethernet devices                                                                                                    |
|                                                                                                    |
| Drives                                                                                                    |
| Encoders                                                                                                    |
| ✓ ☐ Gateway                                                                                                    |
| Siemens AG                                                                                                    |
| - KEB Automation KG                                                                                                    |
|                                                                                                    |
| <ul> <li>Head medule</li> </ul>                                                                                                    |
| C6 Multi Fieldbus Interface                                                                                                    |
| Module                                                                                                    |
|                                                                                                    |
| Ident Systems                                                                                                    |
|                                                                                                    |
|                                                                                                    |
|                                                                                                    |

Die Installation der GSDML-Datei ist abgeschlossen.

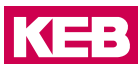

### Hardwarekonfiguration

Nachdem Sie eine Instanz der neu installierten Einheit zur Konfiguration hinzugefügt haben, kann diese wie folgt konfiguriert werden:

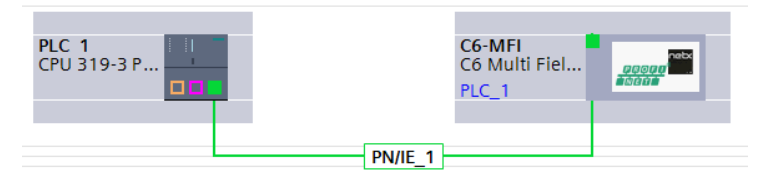

Mit einem Doppelklick auf das C6-MFI-Gerät gelangen Sie zu den Geräteeigenschaften, wo die entsprechenden Eigenschaften eingestellt werden können.

| PROFINET interface [X1]  |                                             |
|--------------------------|---------------------------------------------|
| Conservation             |                                             |
| General                  |                                             |
|                          |                                             |
| Name:                    | PN-IO                                       |
| Comment:                 |                                             |
|                          |                                             |
|                          | ✓                                           |
|                          |                                             |
| Ethernet addresses       |                                             |
| Interface networked with |                                             |
| Subnet                   |                                             |
| Sublick                  | Add new subnet                              |
|                          | Add Hell Subject                            |
| IP protocol              |                                             |
| I Isa IP protocol        |                                             |
|                          | Sat IP address in the second                |
|                          |                                             |
|                          |                                             |
|                          |                                             |
|                          | Router address: 0 0 0 0                     |
|                          | O IP address is set directly at the device  |
|                          | ~ ,<br>,                                    |
| PROFINET                 |                                             |
|                          | Concepto BROEINET device name automatically |
| PROFINIET device even    |                                             |
| Converted came           |                                             |
| Converted name:          |                                             |
| Device number:           | · · · · · · · · · · · · · · · · · · ·       |

Hier können Sie der Station eine IP-Adresse zuweisen und den PROFINET-Gerätenamen ändern, wenn Sie den Standardwert c6-mfi nicht übernehmen wollen. Der hier vergebene Name muss mit dem Namen übereinstimmen, den Sie im configuration parameter #x8000 (Station name) im EtherCAT-Startup Parameter vergeben haben. Die hier konfigurierte IP address/Subnet mask/Router address hat immer Vorrang vor den entsprechenden Parametern #x8001, #x8002 und #x8003, es sei denn, "IP address is set directly at device" ist aktiviert. Prozessdatenkonfiguration

Die verfügbaren Prozessdaten sind unter weitere Feldgeräte/PROFINET IO/Gateway/ KEB Automation/C6/Module aufgelistet

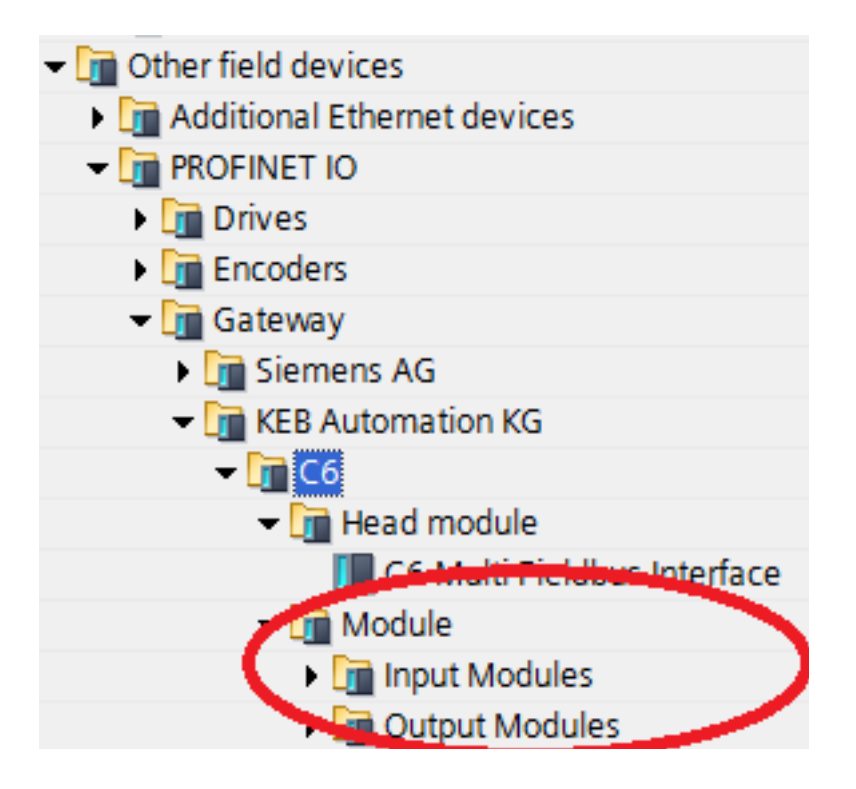

Wählen Sie die gewünschten Ein- / Ausgangsmodule aus und fügen Sie sie in die "Geräteübersicht" ein:

| 1 Y                   | Module             | <br>Rack | Slot | I address | Q address | Туре                | Article number |
|-----------------------|--------------------|----------|------|-----------|-----------|---------------------|----------------|
| ✓                     | ▼ C6-MFI           | 0        | 0    |           |           | C6 Multi Fieldbus I | 00.C6.CH1-0200 |
|                       | PN-IO              | 0        | 0 X1 |           |           | C6-MFI              |                |
| <ul> <li>✓</li> </ul> | 2 Bytes ESM status | 0        | 1    | 6869      |           | 2 Bytes Input       |                |
| <ul> <li>✓</li> </ul> | 2 Bytes Input_2    | 0        | 2    | 7071      |           | 2 Bytes Input       |                |
|                       | 4 Bytes Input_1    | 0        | 3    | 7275      |           | 4 Bytes Input       |                |
|                       | 8 Bytes Input_1    | 0        | 4    | 7683      |           | 8 Bytes Input       |                |
| <ul> <li>✓</li> </ul> | 16 Bytes Input_1   | 0        | 5    | 8499      |           | 16 Bytes Input      |                |
|                       | 32 Bytes Input_1   | 0        | 6    | 100131    |           | 32 Bytes Input      |                |
| <ul> <li>✓</li> </ul> | 64 Bytes Input_1   | 0        | 7    | 132195    |           | 64 Bytes Input      |                |
| <ul> <li>✓</li> </ul> | 64 Bytes Input_2   | 0        | 8    | 196259    |           | 64 Bytes Input      |                |
|                       | 64 Bytes Input_3   | 0        | 9    | 260323    |           | 64 Bytes Input      |                |
|                       | 64 Bytes Input_4   | 0        | 10   | 324387    |           | 64 Bytes Input      |                |
|                       | 64 Bytes Input_5   | 0        | 11   | 388451    |           | 64 Bytes Input      |                |
|                       |                    | 0        | 12   |           |           |                     |                |
|                       | 2 Byte Output_1    | 0        | 13   |           | 6465      | 2 Byte Output       |                |
|                       | 4 Bytes Output_1   | 0        | 14   |           | 6669      | 4 Bytes Output      |                |
|                       | 8 Bytes Output_1   | 0        | 15   |           | 7077      | 8 Bytes Output      |                |
|                       | 16 Bytes Output_1  | 0        | 16   |           | 7893      | 16 Bytes Output     |                |
|                       | 32 Bytes Output_1  | 0        | 17   |           | 94125     | 32 Bytes Output     |                |
|                       | 64 Bytes Output_1  | 0        | 18   |           | 126189    | 64 Bytes Output     |                |
|                       | 64 Bytes Output_2  | 0        | 19   |           | 190253    | 64 Bytes Output     |                |
| <ul> <li>✓</li> </ul> | 64 Bytes Output_3  | 0        | 20   |           | 254317    | 64 Bytes Output     |                |
|                       | 64 Bytes Output_4  | 0        | 21   |           | 318381    | 64 Bytes Output     |                |
| <b>~</b>              | 64 Bytes Output_5  | 0        | 22   |           | 382445    | 64 Bytes Output     |                |
|                       |                    | -        |      |           |           |                     |                |

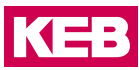

Nach Abschluss der Einstellungen wird die neue Hardwarekonfiguration auf die Steuerung übertragen, indem Sie Online/Download to device auswählen.

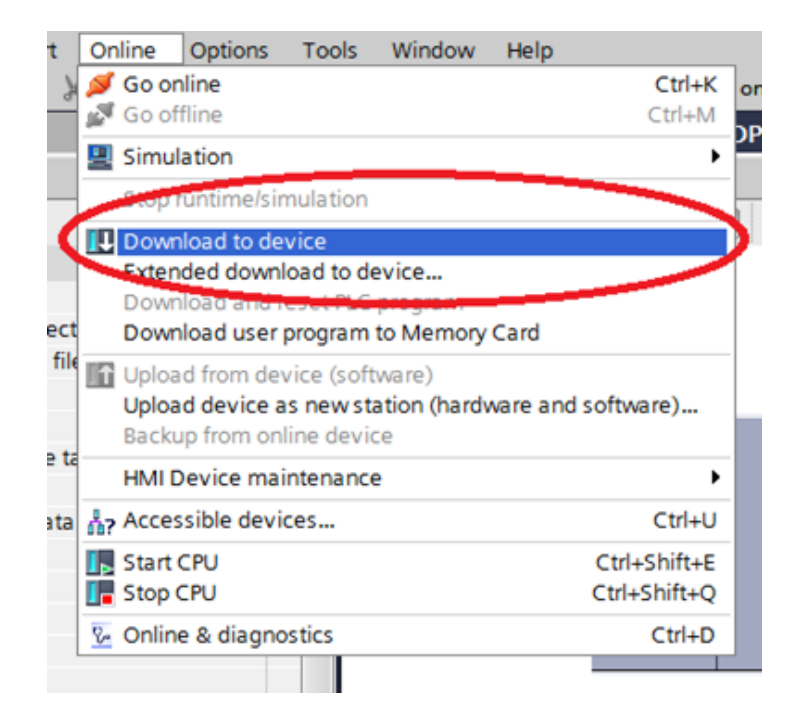

### EtherCAT

Für die Konfiguration von EtherCAT-Prozessdaten stehen entsprechende PDOs zur Verfügung:

| Index  | Ausgangsvariable | Index  | Eingangsvariable |
|--------|------------------|--------|------------------|
| 0x1600 | Control word     | 0x1A00 | Status word      |
| 0x1601 | Output_2_Bytes   | 0x1A01 | Input_2_Bytes    |
| 0x1602 | Output_4_Bytes   | 0x1A02 | Input_4_Bytes    |
| 0x1603 | Output_8_Bytes   | 0x1A03 | Input_8_Bytes    |
| 0x1604 | Output_16_Bytes  | 0x1A04 | Input_16_Bytes   |
| 0x1605 | Output_32_Bytes  | 0x1A05 | Input_32_Bytes   |
| 0x1606 | Output_64_Bytes  | 0x1A06 | Input_64_Bytes   |

Bei der Konfiguration des PROFINET-Moduls kann die zu verwendende Prozessdatenlänge unter Process Data des Moduls in COMBIVIS studio 6 eingestellt werden. Diese Einstellung muss mit der Einstellung des PROFINET-Slave im verwendeten PROFI-NET-Konfigurator übereinstimmen. Nach dem Hinzufügen des KEB\_C6\_MFI\_Ethercat\_ Profinet Moduls, aktivieren Sie Enable Export Settings in der Registerkarte General in COMBIVIS studio 6:

| 🦳 🕅 КІ           | EB_C6_MFI_Etherc      | at_Profinet_0   | 0_C6_CH1_0200_     | ×               |         |        |             |
|------------------|-----------------------|-----------------|--------------------|-----------------|---------|--------|-------------|
| General          | Expert Process Data   | Process Data    | Startup Parameters | 芊 EtherCAT I/O  | Mapping | Status | Information |
| Address          | 5                     |                 | Additional         |                 |         | _      | _           |
| Auto             | Inc Address -1        | *<br>*          | 🔽 Enable           | Expert Settings | Ether   | CAT.   | -           |
| Ether            | CAT Address 10        | 02              | Option             | di              |         |        |             |
| ⊳ Distri         | ibuted Clock —        |                 |                    |                 |         |        |             |
| ▷ Start          | up checking —         |                 | > Timeouts         | ;               |         |        |             |
| ▷ DC c<br>▷ Watc | yclic unit control: a | assign to local | μC                 |                 |         |        |             |

Wählen Sie dann das geeignete PDO-Mapping aus, das dem für das PROFINET-Gerät gewählten entspricht:

| in all a post to the provide start up relations | - Earls over the Hebberry Status | ili dovit                                |          |   |  |  |  |
|-------------------------------------------------|----------------------------------|------------------------------------------|----------|---|--|--|--|
| inc Manager:                                    | 💠 Add 📝 Edit                     | × Delete                                 |          |   |  |  |  |
| 5M Size Type                                    | PD0 List:                        |                                          |          |   |  |  |  |
| 0 0 Mailbox Out                                 | Index                            | Size Name                                | Flags SM |   |  |  |  |
| 1 0 Mailbox In                                  | 16#1600                          | 2.0 ControlWordprocess datamapping       | 2        |   |  |  |  |
| 2 128 Outputs                                   | 16#1601                          | 2.0 Output_2_Bytes process data mapping  | 2        |   |  |  |  |
| 3 128 Inputs                                    | 16#1602                          | 4.0 Output_4_Bytes process data mapping  | 2        |   |  |  |  |
|                                                 | 16#1603                          | 8.0 Output_8_Bytes process data mapping  | 2        |   |  |  |  |
|                                                 | 16#1604                          | 16.0 Output_16_Bytes process data mappin | 2        |   |  |  |  |
|                                                 | 16#1605                          | 32.0 Output_32_Bytes process data mappin | 2        |   |  |  |  |
|                                                 | 16#1606                          | 64.0 Output_64_Bytes process data mappin | 2        |   |  |  |  |
|                                                 | 16#1A00                          | 2.0 StatusWord process data mapping      | 3        |   |  |  |  |
|                                                 | 16#1A01                          | 2.0 Input_2_Bytes process data mapping   | 3        |   |  |  |  |
|                                                 | 16#1A02                          | 4.0 Input_4_Bytes process data mapping   | 3        |   |  |  |  |
|                                                 | 16#1A03                          | 8.0 Input_8_Bytes process data mapping   | 3        |   |  |  |  |
|                                                 | 16#1A04                          | 16.0 Input_16_Bytes process data mapping | 3        |   |  |  |  |
|                                                 | 16#1405                          | 32.0 Input_32_Bytes process data mapping | 3        |   |  |  |  |
|                                                 | 16#1A06                          | 64.0 Input_64_Bytes process data mapping | 3        |   |  |  |  |
| 00 Assignment (16#1C12):                        | 🔶 Insert 📝 Et                    | it × Delete 🕸 Move Up 👄 Move Down        |          |   |  |  |  |
| 16#1600                                         | PD0 Content (1)                  | PD0 Content (16#1600):                   |          |   |  |  |  |
| 16#1601                                         | Index                            | Size Offs Name                           | Type     |   |  |  |  |
| 16#1602                                         | 16#7000:01                       | 1.0 0.0 Reserved1                        | USINT    |   |  |  |  |
| 16#1603                                         | 16#7000-02                       | 1.0 1.0 Reserved?                        | USINT    | - |  |  |  |
| 16#1604                                         | 1007000.02                       | 2.0                                      | Convi    |   |  |  |  |
| 16#1605                                         |                                  |                                          |          |   |  |  |  |
| 16#1605                                         |                                  |                                          |          |   |  |  |  |

Lassen Sie das Häkchen "Download PDO Assignment" gesetzt.

Konfiguration der Startup Parameter

Startup Parameter können konfiguriert werden, indem man die Registerkarte "Startup Parameters" wählt und dann die "Add" Taste drückt:

| ( | General | Expert Process Data                   | Process Da | ata Star | tup Parameters | s ≢ | EtherCAT    | I/O Mapping | Status     | 0  | In |
|---|---------|---------------------------------------|------------|----------|----------------|-----|-------------|-------------|------------|----|----|
| ( | 🕈 Add   | 📝 Edit 🔀 Delete 🕼 Move Up 🗣 Move Down |            |          |                |     |             |             |            |    |    |
|   | Line    | Index:Subindex                        | Name       | Value    | Bitlength      | Abo | rt if error | Jump to lin | e if error | Ne | ex |

KEB

Der folgende Dialog wird angezeigt:

| Index: 16#<br>SubIndex: 16# | 8010 ÷             | Bitlength<br>Value: | : 16<br>0 |         | *<br>* | OK<br>Cancel |
|-----------------------------|--------------------|---------------------|-----------|---------|--------|--------------|
| Name                        | ConfigurationFlags |                     |           |         |        |              |
| 16#8010:16#00               | ConfigurationFlags | RW                  | UINT      | 16#0000 |        |              |
| 16#8003:16#00               | DefaultGateway     |                     |           |         |        |              |
| 16#8002:16#00               | SubnetMask         |                     |           |         |        |              |
| 16#8001:16#00               | IPAddress          |                     |           |         |        |              |
| :16#08                      | SubIndex 008       | RW                  | USINT     | 16#00   |        |              |
| :16#07                      | SubIndex 007       | RW                  | USINT     | 16#00   |        |              |
| :16#06                      | SubIndex 006       | RW                  | USINT     | 16#00   |        |              |
| :16#05                      | SubIndex 005       | RW                  | USINT     | 16#00   |        |              |
| :16#04                      | SubIndex 004       | RW                  | USINT     | 16#00   |        |              |
| :16#03                      | SubIndex 002       | RW                  | LISINT    | 16#00   |        |              |
| :16#01                      | SubIndex 001       | RW                  | USINT     | 16#00   |        |              |
|                             |                    |                     |           |         |        |              |

Hier können Sie die Werte für StationName, IP Address, SubnetMask und Default Gateway hinzufügen.

Wenn der Parameter StationName hinzugefügt wird, muss dieser mit dem übereinstimmen, der in der PROFINET-Konfiguration im TIA Portal eingefügt wurde. Wenn nicht gesetzt, wird der Standardname "c6-smart" verwendet.

Die Parameter IP Address, SubnetMask und Default Gateway müssen nicht zwingend eingestellt werden, sie werden in dem Fall vom PROFINET-Master zugewiesen.

### 4.4 PROFINET-PN-Slave Technische Daten

| Material Nr.                                            | 00C6CH1-0200                                                                                                    |  |  |  |
|---------------------------------------------------------|----------------------------------------------------------------------------------------------------|--|--|--|
| Feldbus1 (System)                                       | EtherCAT 100 Mbit/s                                                                                                    |  |  |  |
| EtherCAT-Datei                                          | KEB_C6_MFI.xml                                                                                                    |  |  |  |
| Feldbus2                                                | PROFINET-PN-Slave                                                                                                    |  |  |  |
| Implementierungsart                                     | NetX                                                                                                    |  |  |  |
| Anschluss                                               | 2 RJ 45 Ethernet-Anschluss                                                                                                    |  |  |  |
| Baudrate                                                | max. 100 Mbit/s                                                                                                    |  |  |  |
| Erkennung                                               | Automatisch                                                                                                    |  |  |  |
| Adressierung                                            | über EtherCAT Variable                                                                                                    |  |  |  |
| WxHxD                                                   | 25x120x90mm                                                                                                    |  |  |  |
| Einbau                                                  | 35mm DIN-Hutschiene                                                                                                    |  |  |  |
| Steuerung                                               | ASIC ET1200                                                                                                    |  |  |  |
| Anschluss                                               | 10-poliger Systemstecker in der Seitenwand (E-Bus-Stecker)                                                                           |  |  |  |
| Term. Modul                                             | nicht notwendig                                                                                                    |  |  |  |
| Spannungsversorgung                                     | nicht notwendig, erfolgt über den internen E-Bus-Stecker.<br>Die Spannungsversorgung muss über den SELV/PELV<br>Stromkreis erfolgen. |  |  |  |
| E-Bus-Last                                              | 400mA                                                                                                    |  |  |  |
| Potenzialtrennung                                       | Module sind untereinander und gegen den Bus potenzial-<br>getrennt                                                                   |  |  |  |
| Lagertemperatur                                         | -25°C+70°C                                                                                                    |  |  |  |
| Betriebstemperatur                                      | 0°C+55°C                                                                                                    |  |  |  |
| Relative Luftfeuchtigkeit                               | 5%95% ohne Kondensation                                                                                                    |  |  |  |
| Gewicht                                                 | 120 g                                                                                                    |  |  |  |
| Schutzart                                               | IP20 (nicht durch UL bewertet)                                                                                                    |  |  |  |
| Störfestigkeit                                          | Zone B                                                                                                    |  |  |  |
| Verschmutzungsgrad                                      | Grad II                                                                                                    |  |  |  |
| Maximale Betriebshöhe                                   | 2000 m                                                                                                    |  |  |  |
| Tabelle 1:         PROFINET-PN-Slave - Technische Daten |                                                                                                    |  |  |  |

KEB

# 5 ETHERCAT-EC-Slave

### 5.1 Front

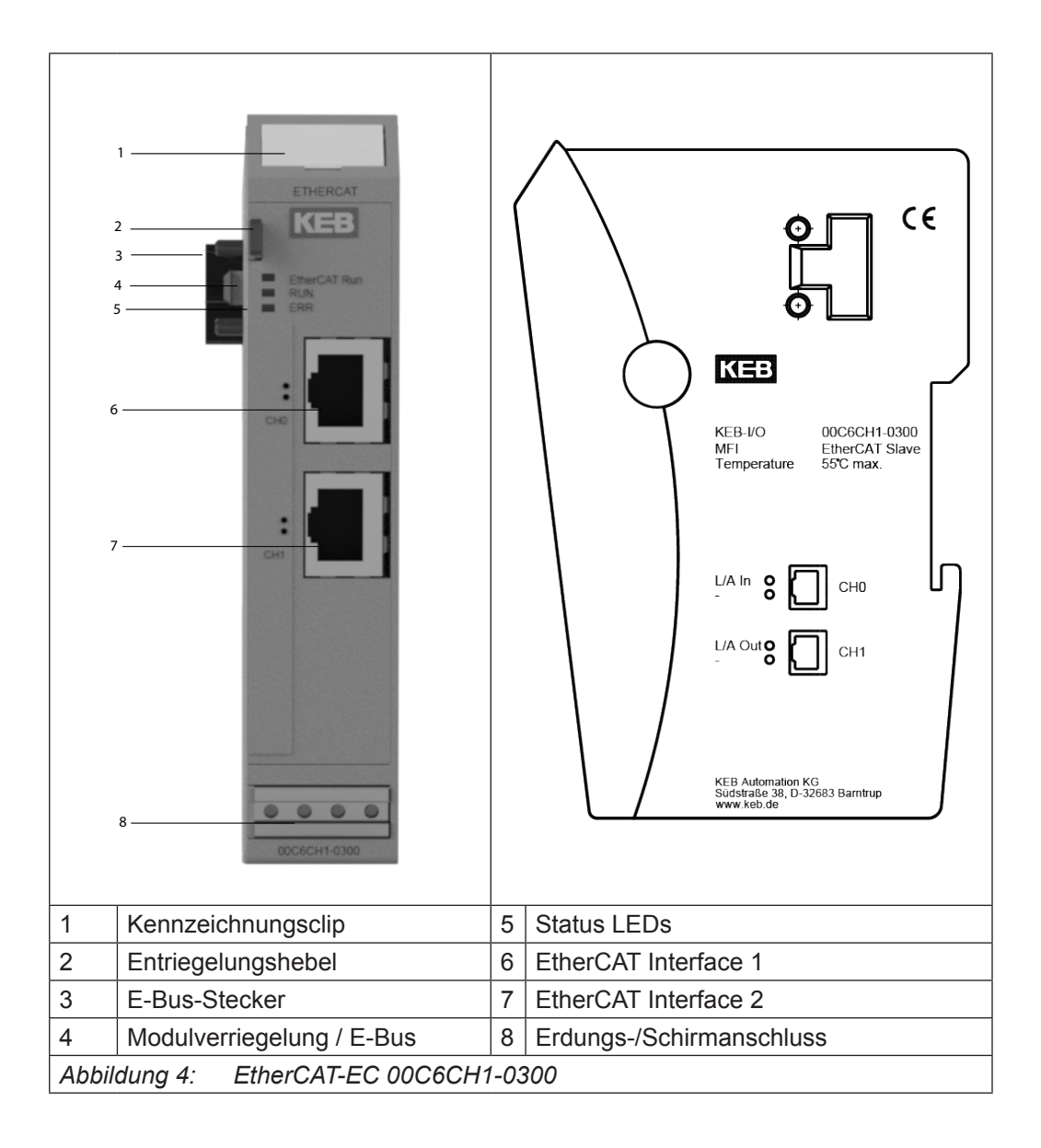

### 5.2 Anschlüsse

Das Modul benötigt keinen separaten 24V-Anschluss. Die Stromversorgung des Moduls erfolgt über den E-Bus-Anschluss.

### 5.3 Status-LEDs

### 5.3.1 "EtherCAT Run" LED

|         | 0 "            | •                                       |
|---------|----------------|-----------------------------------------|
| Status  | LED, Blinkcode | Bedeutung                               |
| Init    | Rot, an        | Initializing, no data exchange          |
| Pre-Op  | Rot/grün, 1:1  | Pre-operational, no data exchange       |
| Safe-Op | Rot/grün, 3:1  | Safe operation state, inputs readable   |
| Ор      | Grün, an       | Operational, unrestricted data exchange |

Die LED mit der Bezeichnung "EtherCAT Run" zeigt den Status des EtherCAT ASIC an.

### 5.3.2 "EtherCAT" LED

"EtherCAT-LEDs" zeigen den Status des Moduls bezüglich EtherCAT an.

### 5.3.2.1 RUN LED

Die GRÜNE LED mit der Bezeichnung "RUN" hat folgende Bedeutung:

| LED, Blinkcode  | Bedeutung                                         |
|-----------------|---------------------------------------------------|
| Aus             | Das Gerät befindet sich im Status INIT            |
| Blinkend        | Das Gerät befindet sich im Status PREOPERATIONAL  |
| Einzelner Blitz | Das Gerät befindet sich im Status SAFEOPERATIONAL |
| An              | Das Gerät befindet sich im Status OPERATIONAL     |

### 5.3.2.2 ERR LED

Die ROTE LED mit der Bezeichnung "ERR" hat folgende Bedeutung:

| LED, Blinkcode  | Bedeutung                                                                                                    |
|-----------------|----------------------------------------------------------------------------------------------------|
| An              | Ausfall der Anwendungssteuerung                                                                                                  |
| Doppelter Blitz | Prozessdaten Watchdog Timeout/EtherCAT Watchdog Time-<br>out                                                                     |
| Einzelner Blitz | Lokaler Fehler                                                                                                    |
| Blinkend        | Ungültige Konfiguration/Allgemeiner Konfigurationsfehler                                                                         |
|                 | (Beispiel: Die vom Master vorgegebene Statusänderung ist<br>aufgrund von Register- oder Objekteinstellungen nicht mög-<br>lich). |
|                 | Es wird empfohlen, Einstellungen und Hardwareoptionen zu<br>überprüfen und zu korrigieren.                                       |
| Aus             | Kein Fehler - EtherCAT-Kommunikation ist in betriebsbereitem Zustand.                                                            |
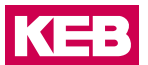

#### 5.3.2.3 RJ45-Port LEDs

LED CH0

#### L/A

| Die LED am Kanal                        | 0 mit der Bezeichnung "L/A" hat folgende Bedeutung: |  |  |  |  |  |
|-----------------------------------------|-----------------------------------------------------|--|--|--|--|--|
| LED, Blinkcode                          | Bedeutung                                           |  |  |  |  |  |
| An Verbindung erkannt/kein Datenverkehr |                                                     |  |  |  |  |  |
| Aus Keine Verbindung erkannt            |                                                     |  |  |  |  |  |
| Flackernd                               | Verbindung erkannt/Datenverkehr                     |  |  |  |  |  |

#### LED CH1

## L/A

Die LED am Kanal 1 mit der Bezeichnung "L/A" hat folgende Bedeutung:

| LED, Blinkcode | Bedeutung                            |
|----------------|--------------------------------------|
| An             | Verbindung erkannt/kein Datenverkehr |
| Aus            | Keine Verbindung erkannt             |
| Flackernd      | Verbindung erkannt/'Datenverkehr     |

#### 5.3.3 Funktion

Das Modul EtherCAT-EC Slave ist ein EtherCAT/EtherCAT Gateway. Es ermöglicht den Datenaustausch zwischen dem EtherCAT-System (interner eBus) und einem anderen (externen) EtherCAT-System.

#### 5.3.3.1 Daten

Das Modul stellt bis zu 384 Byte für Nutzdaten zur Verfügung. Die Größe kann über die PDO-Zuordnungstabelle ausgewählt werden.

| Sync Manager:                    |                                          |       |   |
|----------------------------------|------------------------------------------|-------|---|
| SM Size Type                     | PDO List:                                |       |   |
| 0 0 Mailbox Out                  | Index Size Name FL                       | . SM  |   |
| 1 0 Mailbox In                   | 16#16 2.0 ControlWord process data map   | 2     |   |
| 2 384 Outputs                    | 16#16 2.0 Output_2_Bytes process data    | 2     |   |
| 3 384 Inputs                     | 16#16 4.0 Output 4 Bytes process data    | 2     |   |
|                                  | 16#16 8.0 Output_8_Bytes process data    | 2     |   |
|                                  | 16#16 16.0 Output_16_Bytes process data  | 2     |   |
|                                  | 16#16 32.0 Output_32_Bytes process data  | 2     |   |
|                                  | 16#16 64.0 Output_64_Bytes process data  | 2     |   |
|                                  | 16#16 128.0 Output_128_Bytes process dat | 2     |   |
|                                  | 16#16 128.0 Output_128_Bytes process dat | 2     |   |
|                                  | 16#1A 2.0 StatusWord process data mapp   | 3     |   |
|                                  | 16#1A 2.0 Input_2_Bytes process data m   | 3     |   |
| PDO Assignment (16#1C12):        | Insert 2 Edt × Delete                    | 1     | _ |
| ✓ 16#1600                        | PDO Content (16#1600);                   |       |   |
| ✓ 16#1601                        | Index Size Of Name                       | Tuma  |   |
| ▼ 16#1602                        | 16#7000:0 1.0 0.0 Reserved1              | USINT |   |
| ✓ 16#1603                        | 16#7000:0 1.0 1.0 Reserved2              | USINT |   |
| 16#1604                          | 2.0                                      |       |   |
| ✓ 16#1605                        |                                          |       |   |
| ₩ 16#1606                        |                                          |       |   |
| ≤ 16#1607                        |                                          |       |   |
| ₩ 16#1608                        |                                          |       |   |
|                                  |                                          |       |   |
|                                  |                                          |       |   |
|                                  |                                          |       |   |
| Download                         | ,                                        |       |   |
| PDO Assignment PDO Configuration | Load PDO Info from the Device            |       |   |
|                                  |                                          |       |   |
|                                  |                                          |       |   |

Die PDO-Zuordnungen sind in verschiedene Datengrößen von 2 Bytes bis 128 Bytes unterteilt.

| Variable         | Datentyp | Nummer | Bedeutung               |
|------------------|----------|--------|-------------------------|
| 2 Bytes Input    | USINT    | 2      | 2 Bytes Input Module    |
| 4 Bytes Input    | USINT    | 4      | 4 Bytes Input Module    |
| 8 Bytes Input    | USINT    | 8      | 8 Bytes Input Module    |
| 16 Bytes Input   | USINT    | 16     | 16 Bytes Input Module   |
| 32 Bytes Input   | USINT    | 32     | 32 Bytes Input Module   |
| 64 Bytes Input   | USINT    | 64     | 64 Bytes Input Module   |
| 128 Bytes Input  | USINT    | 128    | 128 Bytes Input Module  |
| 2 Bytes Output   | USINT    | 2      | 2 Bytes Output Module   |
| 4 Bytes Output   | USINT    | 4      | 4 Bytes Output Module   |
| 8 Bytes Output   | USINT    | 8      | 8 Bytes Output Module   |
| 16 Bytes Output  | USINT    | 16     | 16 Bytes Output Module  |
| 32 Bytes Output  | USINT    | 32     | 32 Bytes Output Module  |
| 64 Bytes Output  | USINT    | 64     | 64 Bytes Output Module  |
| 128 Bytes Output | USINT    | 128    | 128 Bytes Output Module |

#### 5.3.3.2 Modul Startup Parameter

Das Modul kann mit den folgenden Parametern aus dem internen EtherCAT-Bus konfiguriert werden:

| Parametername      | Index in<br>EtherCAT OD | Datentyp | Länge  | Bedeutung                                                                                                    |  |  |
|--------------------|-------------------------|----------|--------|----------------------------------------------------------------------------------------------------|--|--|
| ConfigurationFlags | #x8010                  | UINT     | 2 byte | Bitmaske, die die Konfi-<br>guration der Funktion des<br>Moduls ermöglicht.<br>Wenn das niedrigstwertige<br>Bit hoch ist, wird der Ether-<br>CAT-Status des internen<br>EtherCAT-Busses auf den<br>externen Bus im ersten<br>Byte der Eingangszuord-<br>nung des externen Feld-<br>busprotokolls exportiert.<br>Der Standardwert für<br>diesen Parameter ist<br>0x00000001<br>(exporting enabled). |  |  |

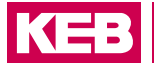

#### 5.3.3.3 Modul Steuerwort

Zwei Bytes sind vorgesehen, um das Verhalten des Moduls während des Datenaustauschs zu steuern. Reserviert für zukünftige Verwendung.

| Variablenname | Index/Sub<br>Index in<br>EtherCAT OD | Datentyp | Länge  | Bedeutung |
|---------------|--------------------------------------|----------|--------|-----------|
| Reserved1     | #x7000:1                             | USINT    | 1 byte | Not used  |
| Reserved2     | #x7000:2                             | USINT    | 1 byte | Not used  |

#### 5.3.3.4 Modul Statuswort

Für die Überwachung des Modulstatus während des Datenaustauschs stehen zwei Bytes zur Verfügung.

| Variablenname   | Index/Sub<br>Index in<br>EtherCAT OD | Datentyp | Länge  | Bedeutung                                                                                                    |
|-----------------|--------------------------------------|----------|--------|----------------------------------------------------------------------------------------------------|
| LinkStatusPort0 | #x6000:1                             | BOOL     | 1 bit  | Lin-Status des EtherCAT Port 0<br>True = Kabel angeschlossen<br>False = Kabel nicht angeschlos-<br>sen                                                                           |
| LinkStatusPort1 | #x6000:2                             | BOOL     | 1 Bit  | Link-Status des EtherCAT Port 1<br>True = Kabel angeschlossen<br>False = Kabel nicht angeschlos-<br>sen                                                                          |
| IOReadError     | #x6000:3                             | BOOL     | 1 bit  | Kommunikationsfehler Master -><br>Slave (EtherCAT externer Bus)<br>True = Fehler<br>False = Kommunikation OK                                                                     |
| IOWriteError    | #x6000:4                             | BOOL     | 1 bit  | Kommunikationsfehler Slave -><br>Master (EtherCAT externer Bus)<br>True = Fehler<br>False = Kommunikation OK                                                                     |
| ESM_Status      | #x6000:6                             | USINT    | 1 byte | Status des ESM in Bezug auf<br>den externen EtherCAT-Bus.<br>Mögliche Werte sind:<br>1 "Init"<br>2 "Pre-Operational"<br>3 "Bootstrap"<br>4 "Safe-Operational"<br>8 "Operational" |

#### 5.3.3.5 Konfiguration des Datenmoduls

Für die Konfiguration des Moduls werden folgende Dateien benötigt:

| Dateiname                        | Bedeutung                                 |  |  |  |
|----------------------------------|-------------------------------------------|--|--|--|
| KEB_C6_MFI_Ethercat.xml          | ESI-Datei für den internen EtherCAT-Slave |  |  |  |
| KEB_C6_MFI_Ethercat_External.xml | ESI-Datei für den externen EtherCAT-Slave |  |  |  |

Die Anzahl und Länge der Datenmodule kann konfiguriert werden. Das Verhältnis von Eingangsdaten zu Ausgangsdaten ist immer 1:1. Wählen Sie die gewünschten Datenmodule in den jeweiligen Konfiguratoren aus.

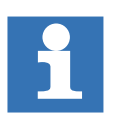

Achten Sie darauf, dass die Konfiguration der internen EtherCAT e-Bus-Seite und der externen EtherCAT-Seite identisch ist.

#### 5.3.3.6 Externer EtherCAT-Bus

#### EtherCAT

Für die Konfiguration von EtherCAT-Prozessdaten stehen entsprechende PDOs zur Verfügung:

| Index  | Ausgangsvariable | Index  | Eingangsvariable |  |
|--------|------------------|--------|------------------|--|
| 0x1600 | Control word     | 0x1A00 | Status word      |  |
| 0x1601 | Output_2_Bytes   | 0x1A01 | Input_2_Bytes    |  |
| 0x1602 | Output_4_Bytes   | 0x1A02 | Input_4_Bytes    |  |
| 0x1603 | Output_8_Bytes   | 0x1A03 | Input_8_Bytes    |  |
| 0x1604 | Output_16_Bytes  | 0x1A04 | Input_16_Bytes   |  |
| 0x1605 | Output_32_Bytes  | 0x1A05 | Input_32_Bytes   |  |
| 0x1606 | Output_64_Bytes  | 0x1A06 | Input_64_Bytes   |  |
| 0x1607 | Output_128_Bytes | 0x1A07 | Input_128_Bytes  |  |
| 0x1608 | Output_128_Bytes | 0x1A08 | Input_128_Bytes  |  |

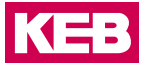

Nach dem Hinzufügen des Gerätes KEB\_C6\_MFI\_Ethercat\_ Ethercat module, aktivieren Sie Enable Export Settings in der Registerkarte General in COMBIVIS studio 6:

| 🦳 📊 КІ                                                           | KEB_C6_MFI_Ethercat_Profinet_00_C6_CH1_0200_ X |              |                    |                 |         |        |             |  |  |  |
|------------------------------------------------------------------|------------------------------------------------|--------------|--------------------|-----------------|---------|--------|-------------|--|--|--|
| General                                                          | Expert Process Data                            | Process Data | Startup Parameters | 芊 EtherCAT I/O  | Mapping | Status | Information |  |  |  |
| Address                                                          | 5                                              |              | Additional         |                 |         | _      | _           |  |  |  |
| Autol                                                            | Inc Address -1                                 | *            | 🖂 Enable           | Expert Settings | Ether   | CAT.   | -           |  |  |  |
| Ether                                                            | CAT Address                                    | 02 🔺         | Option             | di              |         |        |             |  |  |  |
| Distri                                                           | ibuted Clock —                                 |              |                    |                 |         |        |             |  |  |  |
| ▷ Start                                                          | up checking —                                  |              | Timeouts           | ;               |         |        |             |  |  |  |
| $\triangleright$ DC cyclic unit control: assign to local $\mu C$ |                                                |              |                    |                 |         |        |             |  |  |  |
| > Wato                                                           | hdog                                           |              |                    |                 |         |        |             |  |  |  |
|                                                                  |                                                |              |                    |                 |         |        |             |  |  |  |

Wählen Sie dann das geeignete PDO-Mapping aus, das dem für das PROFINET-Gerät gewählten entspricht:

| Svor Manager              | da add CEdit X Delete                            |       |
|---------------------------|--------------------------------------------------|-------|
|                           | PD0 List:                                        |       |
| SM Size Type              |                                                  |       |
| 0 0 Mailbox Out           | Index Size Name Flags                            | SM    |
| 1 0 Mailbox In            | 16#1600 2.0 ControlWordprocess datamapping       | 2     |
| 2 128 Outputs             | 16#1601 2.0 Output_2_Bytes process data mapping  | 2     |
| 3 128 inputs              | 16#1602 4.0 Output_4_bytes process data mapping  | 2     |
|                           | 16#1603 8.0 Output_8_Bytes process data mapping  | 2     |
|                           | 16#1609 16.0 Output_16_Bytes process data mappin | 2     |
|                           | 16#1605 32.0 Output_32_Bytes process data mappin | 2     |
|                           | 10#1000 04.0 Output_64_Bytes process data mappin | 2     |
|                           | 16#1A00 2.0 StatusWord process data mapping      | 3     |
|                           | 16#1401 2.0 Input_2_Bytes process data mapping   | 3     |
|                           | 16#1402 4.0 input_4_bytes process data mapping   | 3     |
|                           | 16#1403 8.0 Input_8_Bytes process data mapping   | 3     |
|                           | 16#1A04 16.0 Input_16_Bytes process data mapping | 3     |
|                           | 16#1A05 32.0 Input_32_Bytes process data mapping | 3     |
|                           | 16#1A05 64.0 Input_64_Bytes process data mapping | 3     |
| PDO Assignment (16#1C12): | Insert 📝 Edit 🗙 Delete 🕸 Move Up 👄 Move Down     |       |
| ✓ 16#1600                 | PDO Content (16#1600):                           |       |
| 2 16#1601                 | Index Size Offs Name                             | Type  |
| ✓ 16#1602                 | 16#7000:01 1.0 0.0 Reserved1                     | USINT |
| ✓ 16#1603                 | 16#7000:02 1.0 1.0 Reserved2                     | USINT |
| № 16#1604                 | 2.0                                              |       |
| ✓ 16#1605                 |                                                  |       |
| ₩ 16#1605                 |                                                  |       |

Lassen Sie das Häkchen "Download PDO-Assignment" gesetzt.

Konfiguration der Startup Parameter

Startup Parameter können konfiguriert werden, indem man die Registerkarte "Startup Parameters" wählt und dann die "Add" Taste drückt:

| Genera | Expert Process Data | Process Data | Startup Paramete | rs ≢ EtherCAT  | I/O Mapping | Status      | 🕕 In |
|--------|---------------------|--------------|------------------|----------------|-------------|-------------|------|
| 🕂 Add  | Edit 🗙 Delete       | 🕆 Move Up 🕓  | Move Down        |                |             |             |      |
| Line   | Index:Subindex      | Name Va      | lue Bitlength    | Abort if error | Jump to lin | ne if error | Nex  |

Hier können Sie die Werte für den Parameter ConfigurationFlags ändern.

# 5.4 EtherCAT-EC-Slave Technische Daten

| Material Nr.                                            | 00C6CH1-0300                                                                                                    |  |  |
|---------------------------------------------------------|----------------------------------------------------------------------------------------------------|--|--|
| Feldbus1 (System)                                       | EtherCAT 100 Mbit/s                                                                                                    |  |  |
| EtherCAT-Datei                                          | KEB_C6_MFI_EtherCAT.xml                                                                                                    |  |  |
| Feldbus2                                                | EtherCAT Slave                                                                                                    |  |  |
| Implementierungsart                                     | NetX                                                                                                    |  |  |
| Anschluss                                               | 2 RJ 45 Ethernet-Anschluss                                                                                                    |  |  |
| Baudrate                                                | max. 100 Mbit/s                                                                                                    |  |  |
| Erkennung                                               | Automatisch                                                                                                    |  |  |
| Adressierung                                            | Topologisch oder über EtherCAT Device Alias (eingestellt durch EtherCAT-Master im externen Bus)                                      |  |  |
| WxHxD                                                   | 25x120x90mm                                                                                                    |  |  |
| Einbau                                                  | 35mm DIN-Hutschiene                                                                                                    |  |  |
| Steuerung                                               | ASIC ET1200                                                                                                    |  |  |
| Anschluss                                               | 10-poliger Systemstecker in der Seitenwand: E-Bus-Stecker                                                                            |  |  |
| Term. Modul                                             | nicht erforderlich                                                                                                    |  |  |
| Spannungsversorgung                                     | nicht notwendig, erfolgt über den internen E-Bus-Stecker.<br>Die Spannungsversorgung muss über den SELV/PELV<br>Stromkreis erfolgen. |  |  |
| E-Bus-Last                                              | 400mA                                                                                                    |  |  |
| Potenzialtrennung                                       | Module sind untereinander und gegen den Bus potenzialgetrennt                                                                        |  |  |
| Lagertemperatur                                         | -25°C+70°C                                                                                                    |  |  |
| Betriebstemperatur                                      | 0°C+55°C                                                                                                    |  |  |
| Relative Luftfeuchtigkeit                               | 5%95% ohne Kondensation                                                                                                    |  |  |
| Gewicht                                                 | 120 g                                                                                                    |  |  |
| Schutzart                                               | IP20 (nicht durch UL bewertet)                                                                                                    |  |  |
| Störfestigkeit                                          | Zone B                                                                                                    |  |  |
| Verschmutzungsgrad                                      | Grad II                                                                                                    |  |  |
| Maximale Betriebshöhe                                   | 2000 m                                                                                                    |  |  |
| Tabelle 2:         EtherCAT-EC-Slave - Technische Daten |                                                                                                    |  |  |

KEB

# 6 ETHERNET/IP-EI-Slave

# 6.1 Front

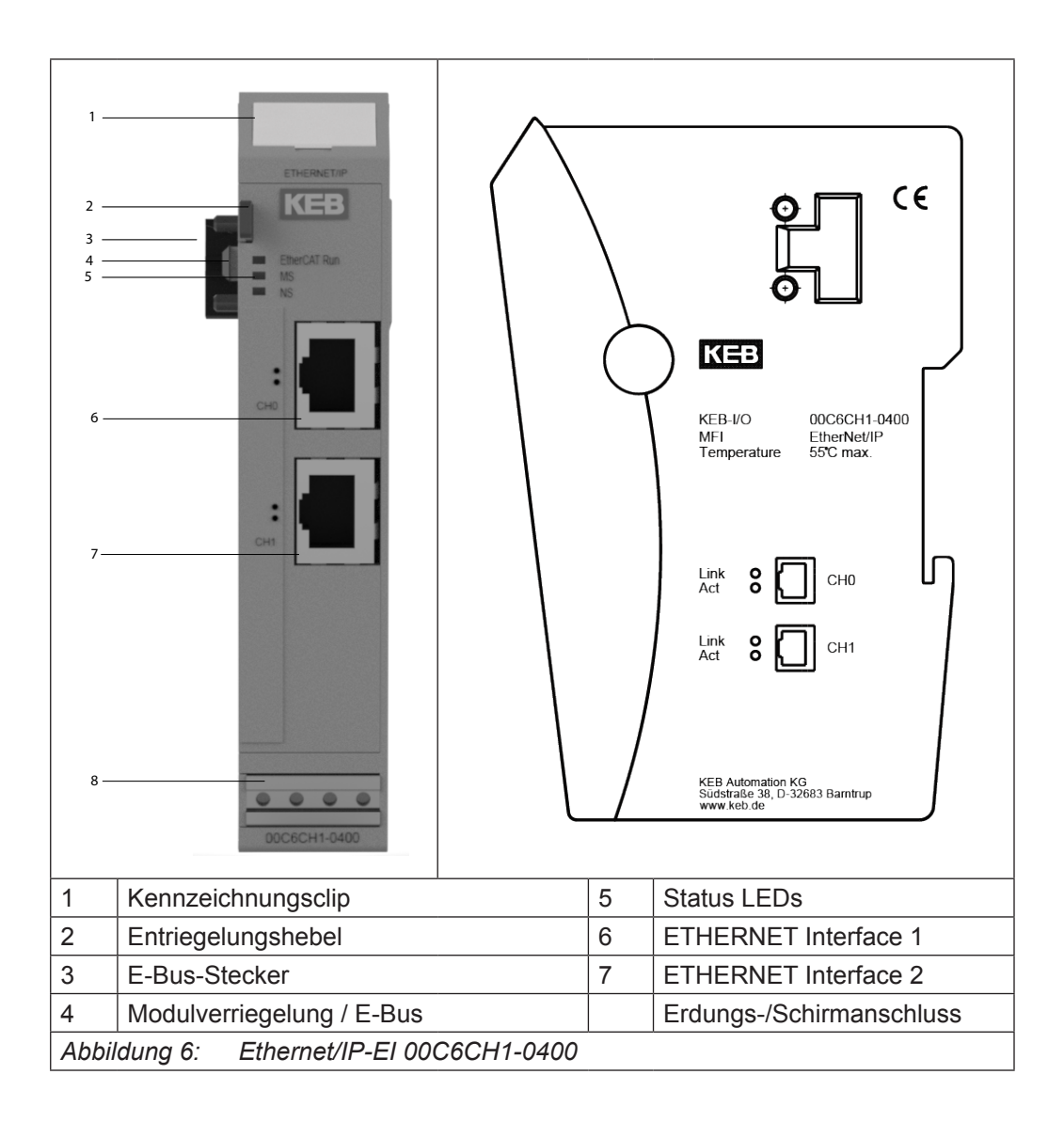

# 6.2 Anschlüsse

Das Modul benötigt keinen separaten 24V-Anschluss. Die Stromversorgung des Moduls erfolgt über den E-Bus-Anschluss.

# 6.3 Status-LEDs

#### 6.3.1 "EtherCAT Run" LED

| Status  | LED, Blinkcode  | Bedeutung                                          |  |  |  |
|---------|-----------------|----------------------------------------------------|--|--|--|
| Init    | Rot Dauerlicht  | Initializing, kein Datenaustausch                  |  |  |  |
| Pre-Op  | Rot/grün, 1:1   | Pre-operational, kein Datenaustausch               |  |  |  |
| Safe-Op | Rot/grün, 3:1   | Safe operation state, Eingänge lesbar              |  |  |  |
| Ор      | Grün Dauerlicht | Operational, uneingeschränkter Datenaus-<br>tausch |  |  |  |

Die "EtherCAT Run" LED zeigt den Zustand der EtherCAT ASIC an.

#### 6.3.2 "ETHERNET/IP" LED

"ETHERNET/IP-LEDs" zeigen den Status des Moduls in Bezug auf ETHERNET/IP an.

6.3.2.1 MS LED (Modul-Status LED)

Die LED mit der Bezeichnung "MS" hat folgende Bedeutung:

| LED, Blinkcode  | Bedeutung                                     |
|-----------------|-----------------------------------------------|
| Aus             | Keine Spannungsversorgung des Moduls          |
| Blinkt grün/rot | Das Gerät führt seinen Einschalttest durch    |
| Blinkt grün     | Standby, das Gerät wurde nicht konfiguriert   |
| Grün            | Das Gerät befindet sich im Status operational |
| Blinkt rot      | Das Gerät hat einen kleinen Fehler erkannt    |
| Rot             | Das Gerät hat einen schweren Fehler erkannt   |

#### 6.3.2.2 NS LED (Netzwerk Status LED)

Die LED mit der Bezeichnung "NS" hat folgende Bedeutung:

| LED, Blinkcode  | Bedeutung                                                                                                    |  |  |
|-----------------|----------------------------------------------------------------------------------------------------|--|--|
| Aus             | Keine Stromversorgung für das Gerät oder keine IP-<br>Adresse zugewiesen                                                                     |  |  |
| Blinkt grün     | IP-Adresse die dem Gerät zugewiesen wurde, aber es<br>wurde keine Verbindung hergestellt oder eine vorherige<br>Verbindung wurde abgebrochen |  |  |
| Grün            | Es wurde eine Verbindung zum Gerät hergestellt                                                                                               |  |  |
| Blinkt grün/rot | Selbsttest beim Start                                                                                                    |  |  |
| Rot             | Das Gerät befindet sich im Konfliktmodus                                                                                                    |  |  |

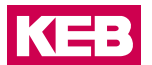

#### 6.3.2.3 RJ45-Port LEDs

LED CH0

Link

Die LED am Kanal 0 mit der Bezeichnung "LINK" hat folgende Bedeutung:

| LED, Blinkcode  | Bedeutung                |
|-----------------|--------------------------|
| Grün Dauerlicht | Link-Status aktiv        |
| Aus             | Keine Verbindung erkannt |

#### Act - RX/TX

Die LED am Kanal 0 mit der Bezeichnung "LINK" hat folgende Bedeutung:

| LED, Blinkcode | Bedeutung           |
|----------------|---------------------|
| Gelb, ein      | Kommunikation aktiv |
| Aus            | Keine Kommunikation |

#### • LED CH1

#### Link

Die LED am Kanal 1 mit der Bezeichnung "LINK" hat folgende Bedeutung:

| LED, Blinkcode  | Bedeutung                |
|-----------------|--------------------------|
| Grün Dauerlicht | Link-Status aktiv        |
| Aus             | Keine Verbindung erkannt |

#### Act - RX/TX

Die LED am Kanal 1 mit der Bezeichnung "ACT" hat folgende Bedeutung:

| LED, Blinkcode | Bedeutung           |
|----------------|---------------------|
| Gelb, ein      | Kommunikation aktiv |
| Aus            | Keine Kommunikation |

#### 6.3.3 Funktion

Das Modul ETHERNET/IP-EI Slave ist ein Gateway EtherCAT/Ethernet/IP-EI. Es ermöglicht den Datenaustausch zwischen EtherCAT-System und Ethernet/IP-EI-System.

#### 6.3.3.1 Daten

Das Modul stellt bis zu 384 Byte für Nutzdaten zur Verfügung. Die Größe kann über die PDO-Zuordnungstabelle ausgewählt werden.

| Sync Manager:                    | I the format of the format of the format oo the format oo the format oo the format oo |
|----------------------------------|----------------------------------------------------------------------------------------------------|
| SM Size Type                     | PDO List:                                                                                                    |
| 0 0 Mailbox Out                  | Index Size Name FL SM                                                                                                    |
| 1 0 Mailbox In                   | 16#16 2.0 ControlWord process data map 2                                                                                                    |
| 2 384 Outputs                    | 16#16 2.0 Output 2 Bytes process data 2                                                                                                    |
| 3 384 Inputs                     | 16#16 4.0 Output_4_Bytes process data 2                                                                                                    |
|                                  | 16#16 8.0 Output_8_Bytes process data 2                                                                                                    |
|                                  | 16#16 16.0 Output_16_Bytes process data 2                                                                                                    |
|                                  | 16#16 32.0 Output_32_Bytes process data 2                                                                                                    |
|                                  | 16#16 64.0 Output_64_Bytes process data 2                                                                                                    |
|                                  | 16#16 128.0 Output_128_Bytes process dat 2                                                                                                    |
|                                  | 16#16 128.0 Output_128_Bytes process dat 2                                                                                                    |
|                                  | 16#1A 2.0 StatusWord process data mapp 3                                                                                                    |
|                                  | 16#1A 2.0 Input_2_Bytes process data m 3                                                                                                    |
| PDO Assignment (16#1C12):        | 🖶 Insert 📝 Edit 🔀 Delete 🔅 Move Up 🔅 Move Down                                                                                                    |
| ▼ 16#1600                        | PDO Content (16#1600):                                                                                                    |
| ₩ 16#1601                        | Index Size Of Name Type                                                                                                    |
| ₩ 16#1602                        | 16#7000:0 1.0 0.0 Reserved1 USINT                                                                                                    |
| ✓ 16#1603                        | 16#7000:0 1.0 1.0 Reserved2 USINT                                                                                                    |
| ✓ 16#1604                        | 2.0                                                                                                    |
| ✓ 16#1605                        |                                                                                                    |
| ☑ 16#1606                        |                                                                                                    |
| ✓ 16#1607                        |                                                                                                    |
| ☑ 16#1608                        |                                                                                                    |
|                                  |                                                                                                    |
|                                  |                                                                                                    |
| Developed                        |                                                                                                    |
| Download                         | Lord DDO Info from the Davise                                                                                                    |
| PDO Assignment PDO Configuration |                                                                                                    |

Die PDO-Zuordnungen sind in verschiedene Datengrößen von 2 Bytes bis 128 Bytes unterteilt.

| Variable         | Datentyp | Nummer | Bedeutung               |
|------------------|----------|--------|-------------------------|
| 2 Bytes Input    | USINT    | 2      | 2 Bytes Input Module    |
| 4 Bytes Input    | USINT    | 4      | 4 Bytes Input Module    |
| 8 Bytes Input    | USINT    | 8      | 8 Bytes Input Module    |
| 16 Bytes Input   | USINT    | 16     | 16 Bytes Input Module   |
| 32 Bytes Input   | USINT    | 32     | 32 Bytes Input Module   |
| 64 Bytes Input   | USINT    | 64     | 64 Bytes Input Module   |
| 128 Bytes Input  | USINT    | 128    | 128 Bytes Input Module  |
| 2 Bytes Output   | USINT    | 2      | 2 Bytes Output Module   |
| 4 Bytes Output   | USINT    | 4      | 4 Bytes Output Module   |
| 8 Bytes Output   | USINT    | 8      | 8 Bytes Output Module   |
| 16 Bytes Output  | USINT    | 16     | 16 Bytes Output Module  |
| 32 Bytes Output  | USINT    | 32     | 32 Bytes Output Module  |
| 64 Bytes Output  | USINT    | 64     | 64 Bytes Output Module  |
| 128 Bytes Output | USINT    | 128    | 128 Bytes Output Module |

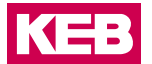

#### 6.3.3.2 Modul Startup Parameter

Das Modul kann mit den folgenden Parametern aus dem internen EtherCAT-Bus konfiguriert werden:

| Parametername      | Index in<br>EtherCAT OD | Datentyp       | Länge  | Bedeutung                                                                                                    |
|--------------------|-------------------------|----------------|--------|----------------------------------------------------------------------------------------------------|
| IPAddress          | #x8001                  | USINT<br>ARRAY | 4 byte | IP-Adresse, die der Station<br>als 4-Oktett-Array zuge-<br>wiesen werden soll.                                                                                                    |
| SubnetMask         | #x8002                  | USINT<br>ARRAY | 4 byte | Subnetzmaske, die der<br>Station als 4-Oktett-Array<br>zugewiesen werden soll.                                                                                                    |
| Default Gateway    | #x8003                  | USINT<br>ARRAY | 4 byte | Standard-Gateway, das<br>der Station als 4-Oktett-<br>Array zugewiesen werden<br>soll.                                                                                                    |
| ConfigurationFlags | #x8010                  | UINT           | 2 byte | Bitmaske, die die Konfi-<br>guration der Funktion des<br>Moduls ermöglicht.<br>Wenn das niedrigstwertige<br>Bit hoch ist, wird der Ether-<br>CAT-Status des internen<br>EtherCAT-Busses auf den<br>externen Bus im ersten<br>Byte der Eingangszuord-<br>nung des externen Feld-<br>busprotokolls exportiert.<br>Der Standardwert für<br>diesen Parameter ist<br>0x00000001<br>(exporting enabled). |

#### 6.3.3.3 Modul Steuerwort

Zwei Bytes sind vorgesehen, um das Verhalten des Moduls während des Datenaustauschs zu steuern. Reserviert für zukünftige Verwendung.

| Variablenname | Index/Sub Index<br>in EtherCAT OD | Datentyp | Länge  | Bedeutung |
|---------------|-----------------------------------|----------|--------|-----------|
| Reserved1     | #x7000:1                          | USINT    | 1 byte | Not used  |
| Reserved2     | #x7000:2                          | USINT    | 1 byte | Not used  |

#### 6.3.3.4 Modul Statuswort

| Variablenname   | Index/Sub<br>Index in Ether-<br>CAT OD | Datentyp | Länge  | Bedeutung                                                                                                    |
|-----------------|----------------------------------------|----------|--------|----------------------------------------------------------------------------------------------------|
| LinkStatusPort0 | #x6000:1                               | BOOL     | 1 bit  | Lin-Status des Ethernet/IP Port 0<br>True = Kabel angeschlossen<br>False = Kabel nicht angeschlos-<br>sen       |
| LinkStatusPort1 | #x6000:2                               | BOOL     | 1 bit  | Link-Status des Ethernet/IP Port 1<br>True = Kabel angeschlossen<br>False = Kabel nicht angeschlos-<br>sen      |
| IOReadError     | #x6000:3                               | BOOL     | 1 bit  | Kommunikationsfehler Master -><br>Slave (Ethernet/IP externer Bus)<br>True = Fehler<br>False = Kommunikation OK |
| IOWriteError    | #x6000:4                               | BOOL     | 1 bit  | Kommunikationsfehler Slave -><br>Master (Ethernet/IP externer Bus)<br>True = Fehler<br>False = Kommunikation OK |
| Reserved        | #x6000:6                               | USINT    | 1 byte | Reserviert für zukünftige Verwen-<br>dung                                                                       |

Für die Überwachung des Modulstatus während des Datenaustauschs stehen zwei Bytes zur Verfügung.

# 6.3.3.5 Konfiguration des Datenmoduls

Für die Konfiguration des Moduls werden folgende Dateien benötigt:

| Dateiname                 | Bedeutung                                          |
|---------------------------|----------------------------------------------------|
| KEB_C6_MFI_EthernetIP.xml | ESI-Datei für internen EtherCAT-Bus                |
| KEB_C6_MFI_EthernetIP.eds | EDS-Datei für die EthernetIP-Netzwerkkonfiguration |

Die Anzahl und Länge der Datenmodule kann konfiguriert werden. Das Verhältnis von Eingangsdaten zu Ausgangsdaten ist immer 1:1. Wählen Sie die gewünschten Datenmodule in den jeweiligen Konfiguratoren aus.

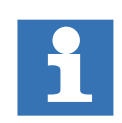

Achten Sie darauf, dass die Konfiguration der EtherCAT-Seite und der Ethernet/ IP-Seite identisch ist.

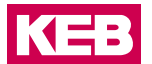

#### 6.3.3.6 Ethernet/IP

Beispiel:

Allen Bradley Compact Logix als Ethernet/IP-Scanner, Konfiguration mit Studio 5000.

Installation der EDS-Datei.

Öffnen Sie das EDS Hardware Installation Tool in Studio 5000. Tools -> EDS Hardware Installation Tool. Das EDS Hardware Installation Tool bietet eine geführte Installation der EDS-Datei.

| 👌 Logix Desig  | gner - C6_MFI [5069  | -L310ER 30.11] |          |                                         |     |
|----------------|----------------------|----------------|----------|-----------------------------------------|-----|
| File Edit Vie  | ew Search Logic      | Communications | Too      | ols Window Help                         | _   |
| 12 🖻 🖬 🐗       | ) X 🖻 🖻 🗠 🛇          | M Contraction  |          | <u>O</u> ptions                         | **  |
|                |                      | Path:          |          | <u>S</u> ecurity                        | •   |
|                |                      |                | 9        | Documentation Languages                 |     |
| Offline        | I₊ ■ RUN             | L              |          | Import                                  | •   |
| No Forces      | ▶ ОК                 |                |          | <u>E</u> xport                          | •   |
| No Edits       | a Energy             | / Storage      |          |                                         | dd- |
|                |                      |                | <b>1</b> | E <u>D</u> S Hardware Installation Tool |     |
| Controller Org | anizer               |                |          | <u>M</u> otion                          | •   |
| Controll       | er C6_MFI            |                |          | Pl <u>u</u> g-In Manager                |     |
| Cont           | roller Fault Handler |                |          | Custom Tools                            |     |
|                | er-I In Handler      |                |          | Custom roois                            | _   |
| Tasks          | an op Handler        |                | đ        | ControlFLASH                            |     |
| 📕 📥 🚑 Main     | Task                 |                |          |                                         |     |

Wählen Sie die Option "Register and EDS file(s)".

| Rockwell Automation's EDS Wit | zard                                                  |   |
|-------------------------------|-------------------------------------------------------|---|
|                               | Welcome to Rockwell Automation's EDS<br>Wizard        |   |
|                               | The EDS Wizard allows you to:                         | L |
|                               | - register EDS-based devices.                         | L |
|                               | - unregister a device.                                | l |
|                               | - change the graphic images associated with a device. | l |
|                               | - create an EDS file from an unknown device.          | l |
|                               | - upload EDS file(s) stored in a device.              | l |
|                               | To continue click Next                                |   |
|                               | Concel                                                |   |

| Rockwell Automation's EDS Wizard                                                                                       |        |        | ×      |
|----------------------------------------------------------------------------------------------------|--------|--------|--------|
| Options<br>What task do you want to complete?                                                                          |        |        |        |
| Register an EDS file(s). This option will add a device(s) to our database                                              |        |        |        |
| C Unregister a device.     This option will remove a device that has been registered by an EDS file from our database. |        |        |        |
| Create an EDS file.<br>This option creates a new EDS file that allows our software to recognize your device.           |        |        |        |
| C Upload EDS file(s) from the device.<br>This option uploads and registers the EDS file(s) stored in the device.       |        |        |        |
|                                                                                                    |        |        |        |
|                                                                                                    |        |        |        |
|                                                                                                    |        |        |        |
|                                                                                                    | < Back | Next > | Cancel |

Datei KEB\_C6\_MFI\_EthernetIP.EDS auswählen.

| Rockwell Automation's EDS Wizard                                                                                                    |
|----------------------------------------------------------------------------------------------------|
| Registration<br>Electronic Data Sheet file(s) will be added to your system for use in Rockwell Automation applications.                                                                                     |
| Register a gingle file     C Register a gingle file     Look in subfolders                                                                                                    |
| Named:<br>C\Users\zamenDownloads\KEB_C6_MFI_EhemeliP_1.5_2018_02_22 EDS                                                                                                    |
| • If there is an icon file (ico) with the same name as the file(s) you are registering then this<br>image will be associated with the device.<br>To perform an installation test on the file(s), click Next |
| < Back Next> Cancel                                                                                                    |

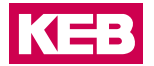

Nach erfolgreicher Installation der EDS-Datei wählen Sie Weiter, bis der Assistent abgeschlossen ist. Das KEB-Symbol wurde bereits mit dem C6 MFI EDS verknüpft.

| Rockwell Automation's EDS Wizard                                                           |                              | × |
|--------------------------------------------------------------------------------------------|------------------------------|---|
| Change Graphic Image<br>You can change the graphic image that is associated with a device. |                              |   |
| Product Types Change icon Change icon Change icon                                          |                              |   |
| KEB C6 MFI Ethercat-EthernettP                                                             |                              |   |
|                                                                                            |                              |   |
|                                                                                            |                              |   |
|                                                                                            |                              |   |
|                                                                                            |                              |   |
|                                                                                            |                              |   |
|                                                                                            |                              |   |
|                                                                                            | <back next=""> Cancel</back> |   |

| Rockwell Automation's EDS Wizard                                                   |                  | ×    |
|------------------------------------------------------------------------------------|------------------|------|
| Final Task Summary<br>This is a review of the task you want to complete.           |                  |      |
| You would like to register the following device.<br>KEB C6 MFI Ethercat-EthernetIP |                  |      |
|                                                                                    |                  |      |
|                                                                                    |                  |      |
|                                                                                    |                  |      |
|                                                                                    |                  |      |
|                                                                                    |                  |      |
|                                                                                    |                  |      |
|                                                                                    | < Back Next > Ca | ncel |

| Rockwell Automation's EDS Wiza | ard                                             | × |
|--------------------------------|-------------------------------------------------|---|
|                                | You have successfully completed the EDS Wizard. |   |
|                                | Finish                                          |   |

Hardware und Prozessdatenkonfiguration

Nachdem Sie das MFI erfolgreich in die Gerätedatenbank aufgenommen haben, kann das MFI wie folgt konfiguriert werden:

Fügen Sie das MFI in die I/O-Konfiguration entsprechend Ihrem physikalischem Netzwerk ein. Klicken Sie mit der rechten Maustaste auf die gewünschte Schnittstelle und wählen Sie "New Module".

|                | atio<br>kpla<br>69-L | n<br>ne<br>310ER C6_MFI |           |
|----------------|----------------------|-------------------------|-----------|
| □ 番 A1, Ether  | IJ                   | New Module              |           |
| 🚍 💑 A2, Etheri |                      | Import Module           |           |
|                |                      | Discover Modules        |           |
|                | ß                    | Paste                   | Ctrl+∀    |
|                |                      | Properties              | Alt+Enter |
|                |                      | Print                   | •         |

Wählen Sie das C6 MFI aus der Gerätedatenbank aus und klicken Sie Create.

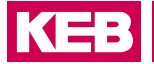

| iner Search i | ext for Module Type Clear Filters            |               | Show F                  | ilters≯ |
|---------------|----------------------------------------------|---------------|-------------------------|---------|
| Catalog Num   | Description                                  | Vendor        | Category                | *       |
| 00.C6.CH1     | KEB C6 MFI Ethercat-EthernetIP               | KEB Antriebs  | Communications Adapter  | =       |
| 0005_007B     | SP600                                        | Reliance Ele  | DPI to EtherNet/IP      |         |
| 0005_007B     | SP600 ER 400V                                | Reliance Ele  | DPI to EtherNet/IP      |         |
| 0005_007B     | SP600 ER 200V                                | Reliance Ele  | DPI to EtherNet/IP      |         |
| 0005_007B     | SP600 ER 600V                                | Reliance Ele  | DPI to EtherNet/IP      |         |
| 0005_007B     | Liquiflo 2.0                                 | Reliance Ele  | DPI to EtherNet/IP      |         |
| 0005_007F     | MD60                                         | Reliance Ele  | MDI to EtherNet/IP      |         |
| 0005_007F     | MD65                                         | Reliance Ele  | MDI to EtherNet/IP      |         |
| 1305-ACDri    | AC Drive via 1203-EN1                        | Allen-Bradley | Drive                   |         |
| 1336E-IMP     | AC Drive via 1203-EN1                        | Allen-Bradley | Drive                   |         |
| 1336F-PLU     | AC Drive via 1203-EN1                        | Allen-Bradley | Drive                   |         |
| 1336R-RE      | Brake via 1203-EN1                           | Allen-Bradley | Drive                   |         |
| 1336S-PLU     | 007-600 HP Code AC Drive via 1203-EN1        | Allen-Bradley | Drive                   |         |
| 1336S-PLU     | F05-F100 HP Code AC Drive via 1203-EN1       | Allen-Bradley | Drive                   |         |
| 1336T-FO      | AC Drive, ControlNet Adapter via 1203-EN1    | Allen-Bradley | Drive                   |         |
| 1336T-FO      | AC Drive, PLC Comm Adapter via 1203-EN1      | Allen-Bradley | Drive                   |         |
| 1336T-FO      | AC Drive, Standard Adapter via 1203-EN1      | Allen-Bradley | Drive                   |         |
| 1397Digital   | DC Drive via 1203-EN1                        | Allen-Bradley | Drive                   |         |
| 1407-CGC      | Combination Generator Control Module, 2-Port | Allen-Bradley | Other                   |         |
| 1408          | Powermonitor1000                             | Allen-Bradley | Rockwell Automation Mis |         |
| 1426-M5E-A    | PowerMonitor 5000 M5                         | Allen-Bradley | EnergyManagementPro     |         |
| 1426-M5E      | PowerMonitor 5000 M5 with ControlNet card    | Allen-Bradley | EnergyManagementPro     |         |
| 1426-M5E      | PowerMonitor 5000 M5 with DeviceNet card     | Allen-Bradley | EnergyManagementPro     |         |
| 1426-M6E-A    | PowerMonitor 5000 M6                         | Allen-Bradley | EnergyManagementPro     |         |
| 1426-M6E      | PowerMonitor 5000 M6 with ControlNet card    | Allen-Bradley | EnergyManagementPro     |         |
| 1426-M6E      | PowerMonitor 5000 M6 with DeviceNet card     | Allen-Bradley | EnergyManagementPro     |         |
| 1426-M8E-A    | PowerMonitor 5000 M8                         | Allen-Bradley | EnergyManagementPro     | -       |
| 1.428_MRF_    | Dowork Ionitor 5000 M8 with ControlNot cord  | Allon-Bredlay | EnormAdenecomontDro     |         |

Nach dem Klicken von Create öffnet sich das Fenster New Module, in dem Sie das Modul konfigurieren können.

Vergeben Sie einen beschreibenden Namen für den Namenseintrag und konfigurieren Sie die IP-Adresse.

| New Module                                                             | e                                                                                          |                                     |   |                                                                                      |
|------------------------------------------------------------------------|--------------------------------------------------------------------------------------------|-------------------------------------|---|--------------------------------------------------------------------------------------|
| General* Con                                                           | nection Module Info Internet                                                               | Protocol Port Configuration Network |   |                                                                                      |
| Type:<br>Vendor:<br>Parent:<br>Na <u>m</u> e:<br>Descri <u>p</u> tion: | 00 C6 CH-0400 KEB C6 MF<br>KEB Antriebstechnik GmbH<br>Locel<br>C6_MF<br>KEB C6 MFI module | 1Ethercat-EthernellP                |   | Ethemet Address Private Network 192 168 1 Private Network 192 168 0 . 150 Down Name. |
|                                                                        |                                                                                            |                                     | ~ |                                                                                      |
| Module Defi<br>Revision:<br>Electronic K<br>Connections                | inition<br>1.001<br>leying: Compatible Module<br>s: <none></none>                          |                                     |   |                                                                                      |
|                                                                        |                                                                                            | Change                              |   |                                                                                      |

Wählen Sie dann die gewünschte Ein-/Ausgangsgröße, indem Sie "Change" wählen und unter "Connections" den Namen auf Exclusive Owner setzen.

| Module Definition          | ł        |            |       |      | ×    |
|----------------------------|----------|------------|-------|------|------|
| <u>R</u> evision: [1       |          | • (        | )01 🊔 |      |      |
| Electronic <u>K</u> eying: | Compatil | ble Module |       |      | •    |
| <u>C</u> onnections:       |          |            |       |      |      |
| Name                       |          | Remote Da  | ita   | Size |      |
| Exclusion Ouman            | Input:   | Input_CP   | 101   | 32   | CINT |
| Exclusive Owner            | Output   | Output_C   | 100   | 32   | SINT |
|                            |          |            |       |      |      |
|                            | ОК       | Ca         | ncel  |      | Help |

Die definierte IP-Adresse und die Länge der Ein-/Ausgänge müssen mit den entsprechenden Einstellungen im COMBIVIS studio 6 übereinstimmen (siehe Abschnitt Ether-CAT).

Als nächstes kann das Requested Packet Interval (RPI) über die Registerkarte "Connection" konfiguriert werden.

| Module Properties: Local (00.C6.CH1-0400 1.001)                 |                                         |                                |               |   |       |
|-----------------------------------------------------------------|-----------------------------------------|--------------------------------|---------------|---|-------|
| General Connection Module Info Internet Protocol Port Config    | juration Network                        |                                |               |   | A III |
| Name                                                            | Requested Packet Interval<br>(RPI) (ms) | Connection over<br>EtherNet/IP | Input Trigger |   |       |
| Exclusive Owner , Input CP = 101 , Output CP = 100              | 20.0 🚖 1.0 - 3200.0                     | Unicast 💌                      | Cyclic        | - |       |
|                                                                 |                                         |                                |               |   |       |
| Inhibit Module                                                  |                                         |                                |               |   |       |
| Major Fault On Controller If Connection Fails While in Run Mode |                                         |                                |               |   |       |
| Module Fault                                                    |                                         |                                |               |   | -     |

Wählen Sie abschließend "OK", um die Konfiguration des Moduls abzuschließen.

Nach erfolgreichem Hinzufügen des C6 MFI-Moduls in die I/O Configuration wird das C6 MFI-Symbol unter der gewünschten Schnittstelle angezeigt.

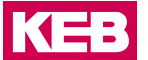

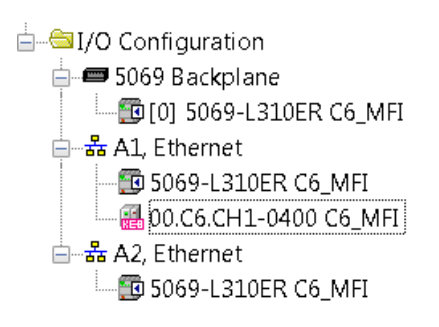

#### Die Prozessdaten sind nun in den Controller Tags verfügbar.

| Controller Organizer 🔍 🔍 🕷                                                                                                    | < | icope: DCLMPI - S        | show. All Tegs |            |         | • 7.                            |     |                             |            |   |
|----------------------------------------------------------------------------------------------------|---|--------------------------|----------------|------------|---------|---------------------------------|-----|-----------------------------|------------|---|
| Controller C6_MR                                                                                                    |   | Name III                 | Value •        | Force Mesk | 5540    | Data Type                       | -   | Properties                  |            | 3 |
| Controller Fault Handler                                                                                                    |   | - C6,MP3                 | ()             | 1          |         | _02E8.00C6CH1_0400_71CEE0PB1.0  | - 1 | All AL S & Extended Prope   | nties      |   |
| Power-Up Handler                                                                                                    |   | C6_MFI1ConnectionFaulted | 0              |            | Decimal | 900L                            |     | General                     |            |   |
| a la la la la la la la la la la la la la                                                                                                    |   | C6_MFI1RunMode           | 0              |            | Decimal | 900L                            |     | Necce                       | CS MEDDINA |   |
| 😑 🤫 MainTask                                                                                                    |   | + C6_MFI1Data            | ()             | (          | Decinal | SINT(384)                       |     | Description                 |            |   |
| 💼 🍑 MainProgram                                                                                                    |   | = C6_MFL0                | ()             | [          |         | _02E8.00C6CH1_0400_998F429B.0.0 |     | Usage                       |            |   |
| Conscheduled                                                                                                    |   | * CE_MFLO.Data           | ()             | [          | Decinal | SINT(384)                       |     | Type                        | Base       |   |
| Generation Groups                                                                                                    |   |                          |                |            |         |                                 |     | Alies For                   |            |   |
| - Disprouped Ases                                                                                                    |   |                          |                |            |         |                                 |     | Base Tag                    |            |   |
| - Add-On Instructions                                                                                                    |   |                          |                |            |         |                                 |     | Data Type                   | SINTERN    |   |
| Cata Types                                                                                                    |   |                          |                |            |         |                                 |     | Scope                       | CS_MP1     |   |
| - Charles - Charles - Char |   |                          |                |            |         |                                 |     | Extension Access            | Designal   |   |
| - Strings                                                                                                    |   |                          |                |            |         |                                 |     | Constant                    | No         |   |
| - RAdd-On-Defined                                                                                                    |   |                          |                |            |         |                                 |     | Beguired                    |            |   |
| American Predefined                                                                                                    |   |                          |                |            |         |                                 |     | Visible                     |            |   |
| Module-Defined                                                                                                    |   |                          |                |            |         |                                 |     | Data                        |            |   |
| - Contraction - Contraction -  |   |                          |                |            |         |                                 |     | Value                       |            |   |
| - Logical Model                                                                                                    |   |                          |                |            |         |                                 |     | Force Mask                  |            |   |
| = @I/O Configuration                                                                                                    |   |                          |                |            |         |                                 |     |                             |            |   |
| 🛱 🛲 5069 Backplane                                                                                                    |   |                          |                |            |         |                                 |     | Consumed Connection         |            |   |
| - Ritm Sosa-LittleR C6 MR                                                                                                    |   |                          |                |            |         |                                 |     | Parameter Connections (0:0) |            |   |

#### EtherCAT

Für die Konfiguration von EtherCAT-Prozessdaten stehen entsprechende PDOs zur Verfügung:

| Index  | Ausgangsvariable | Index  | Eingangsvariable |
|--------|------------------|--------|------------------|
| 0x1600 | Control word     | 0x1A00 | Status word      |
| 0x1601 | Output_2_Bytes   | 0x1A01 | Input_2_Bytes    |
| 0x1602 | Output_4_Bytes   | 0x1A02 | Input_4_Bytes    |
| 0x1603 | Output_8_Bytes   | 0x1A03 | Input_8_Bytes    |
| 0x1604 | Output_16_Bytes  | 0x1A04 | Input_16_Bytes   |
| 0x1605 | Output_32_Bytes  | 0x1A05 | Input_32_Bytes   |
| 0x1606 | Output_64_Bytes  | 0x1A06 | Input_64_Bytes   |
| 0x1607 | Output_128_Bytes | 0x1A07 | Input_128_Bytes  |
| 0x1608 | Output_128_Bytes | 0x1A08 | Input_128_Bytes  |

Bei der Konfiguration des Ethernet/IP-Moduls kann die zu verwendende Prozessdatenlänge unter Process Data des Moduls in COMBIVIS studio 6 eingestellt werden. Diese Einstellung muss mit der Einstellung des Ethernet/IP-Adapters im verwendeten Ethernet/IP-Konfigurator übereinstimmen.

Nach dem Hinzufügen des Gerätes KEB\_C6\_MFI\_EthernetIP module, aktivieren Sie Enable Export Settings in der Registerkarte General in COMBIVIS studio 6.

#### ETHERNET/IP-EI-SLAVE

| General Expert Process Data | Process Data | Startup Parameters | = EtherCAT I/O Mapping | 3 Status 🕕 Information |
|-----------------------------|--------------|--------------------|------------------------|------------------------|
| Address                     |              | Additio            | nal                    |                        |
| AutoInc Address             | ·1           | En                 | able Expert Settings   | Ether <b>CAT</b>       |
| EtherCAT Address            | 1002         | C Op               | tional                 |                        |

Wählen Sie dann das geeignete PDO-Mapping für das EthernetIP-Gerät aus:

| Sync Manager:             | 💠 Add 🧭 Edit 🗙 Delete                              |
|---------------------------|----------------------------------------------------|
| SM Size Type              | PD0 List:                                          |
| 0 0 Mailbox Out           | Index Size Name Flags SM                           |
| 1 0 Mailbox In            | 16#1600 2.0 ControlWord process datamapping 2      |
| 2 128 Outputs             | 16#1601 2.0 Output 2 Bytes process data mapping 2  |
| 3 128 Inputs              | 16#1602 4.0 Output. 4_Bytes process data mapping 2 |
|                           | 16#1603 8.0 Output_8_Bytes process data mapping 2  |
|                           | 16#1604 16.0 Output_16_Bytes process data mappin 2 |
|                           | 16#1605 32.0 Output_32_Bytes process data mappin 2 |
|                           | 16#1606 64.0 Output_64_Bytes process data mappin 2 |
|                           | 16#1A00 2.0 StatusWord process data mapping 3      |
|                           | 16#1A01 2.0 Input_2_Bytes process data mapping 3   |
|                           | 16#1A02 4.0 Input_4_Bytes process data mapping 3   |
|                           | 16#1A03 8.0 Input_8_Bytes process data mapping 3   |
|                           | 16#1A04 16.0 Input_16_Bytes process data mapping 3 |
|                           | 16#1A05 32.0 Input_32_Bytes process data mapping 3 |
|                           | 16#1A05 64.0 Input_64_Bytes process data mapping 3 |
|                           |                                                    |
| 200 Assignment (16#1C12): | 💠 Insert 📝 Edit 🗙 Delete 🕸 Move Up 🗦 Move Down     |
| 16#1600                   | PD0 Content (16#1600):                             |
| ₩ 16#1601                 | Index Size Offs Name Type                          |
| ✓ 16#1602                 | 16#7000:01 1.0 0.0 Reserved1 USINT                 |
| ✓ 16#1603                 | 16#7000:02 1.0 1.0 Reserved2 USINT                 |
| 16#1604                   | 2.0                                                |
| ✓ 16#1605                 |                                                    |
| ¥ 16#1606                 |                                                    |

Lassen Sie das Häkchen "Download PDO Assignment" gesetzt.

#### Konfiguration der Startup Parameter

Startup Parameter können konfiguriert werden, indem man die Registerkarte "Startup Parameters" wählt und dann die "Add" Taste drückt:

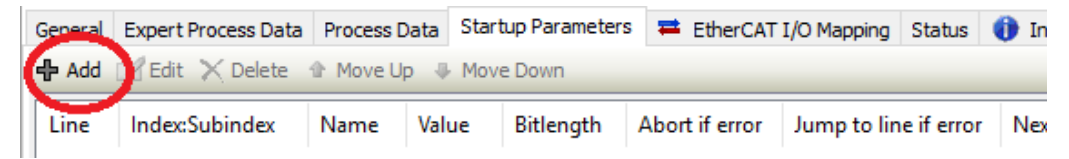

KEB

Der folgende Dialog wird angezeigt:

| 16#0001.16#0                     | 0 6   | haatMack                |      |                      |      |         |     |              |
|----------------------------------|-------|-------------------------|------|----------------------|------|---------|-----|--------------|
| 16#8002:16#0                     |       | bnetmask<br>faultCatawa |      |                      |      |         |     |              |
| 16#8010:16#0                     | 00 Co | nfigurationFl           | lags | RW                   | UINT | 16#0000 |     |              |
|                                  |       |                         |      |                      |      |         |     |              |
|                                  |       |                         |      |                      |      |         |     |              |
|                                  |       |                         |      |                      |      |         |     |              |
|                                  |       |                         |      |                      |      |         |     |              |
|                                  |       |                         |      |                      |      |         |     |              |
|                                  |       |                         |      |                      |      |         |     |              |
|                                  |       |                         |      |                      |      |         |     |              |
|                                  |       |                         |      |                      |      |         |     |              |
| ame                              |       |                         |      |                      |      |         |     |              |
| ame<br>ndex: 16#                 | 0     |                         | •    | Bitlength:           | 8    |         | A V | <br>ОК       |
| ame<br>Idex: 16#<br>JbIndex: 16# | 0     |                         | 4 V  | Bitlength:<br>Value: | 8    |         |     | OK<br>Cancel |

Hier können Sie die Werte für IP Address, SubnetMask, Default Gateway und ConfigurationFlags Parameter hinzufügen.

# 6.4 Ethernet/IP-EI-Slave Technische Daten

| Material Nr.              | 00C6CH1-0400                                                                                                    |
|---------------------------|----------------------------------------------------------------------------------------------------|
| Feldbus1 (System)         | EtherCAT 100 Mbit/s                                                                                                    |
| EtherCAT-Datei            | KEB_C6_MFI_EthernetIP.xml                                                                                                    |
| Feldbus2                  | Ethernet/IP-EI-Slave                                                                                                    |
| Implementierungsart       | NetX                                                                                                    |
| Anschluss                 | 2 RJ 45 Ethernet-Anschluss                                                                                                    |
| Baudrate                  | max. 100 Mbit/s                                                                                                    |
| Erkennung                 | Automatisch                                                                                                    |
| Adressierung              | über EtherCAT Variable                                                                                                    |
| WxHxD                     | 25x120x90mm                                                                                                    |
| Einbau                    | 35mm DIN-Hutschiene                                                                                                    |
| Steuerung                 | ASIC ET1200                                                                                                    |
| Anschluss                 | 10-poliger Systemstecker in der Seitenwand: E-Bus-Stecker                                                                            |
| Term. Modul               | nicht notwendig                                                                                                    |
| Spannungsversorgung       | nicht notwendig, erfolgt über den internen E-Bus-Stecker.<br>Die Spannungsversorgung muss über den SELV/PELV<br>Stromkreis erfolgen. |
| E-Bus-Last                | 400mA                                                                                                    |
| Potenzialtrennung         | Module sind untereinander und gegen den Bus potenzialgetrennt                                                                        |
| Lagertemperatur           | -25°C+70°C                                                                                                    |
| Betriebstemperatur        | 0°C+55°C                                                                                                    |
| Relative Luftfeuchtigkeit | 5%95% ohne Kondensation                                                                                                    |
| Gewicht                   | 120 g                                                                                                    |
| Schutzart                 | IP20 (nicht durch UL bewertet)                                                                                                    |
| Störfestigkeit            | Zone B                                                                                                    |
| Verschmutzungsgrad        | Grad II                                                                                                    |
| Maximale Betriebshöhe     | 2000 m                                                                                                    |
| Tabelle 3: Ethernet-EI-S  | lave - Technische Daten                                                                                                    |

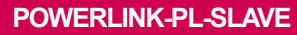

KEB

# 7 POWERLINK-PL-Slave

# 7.1 Front

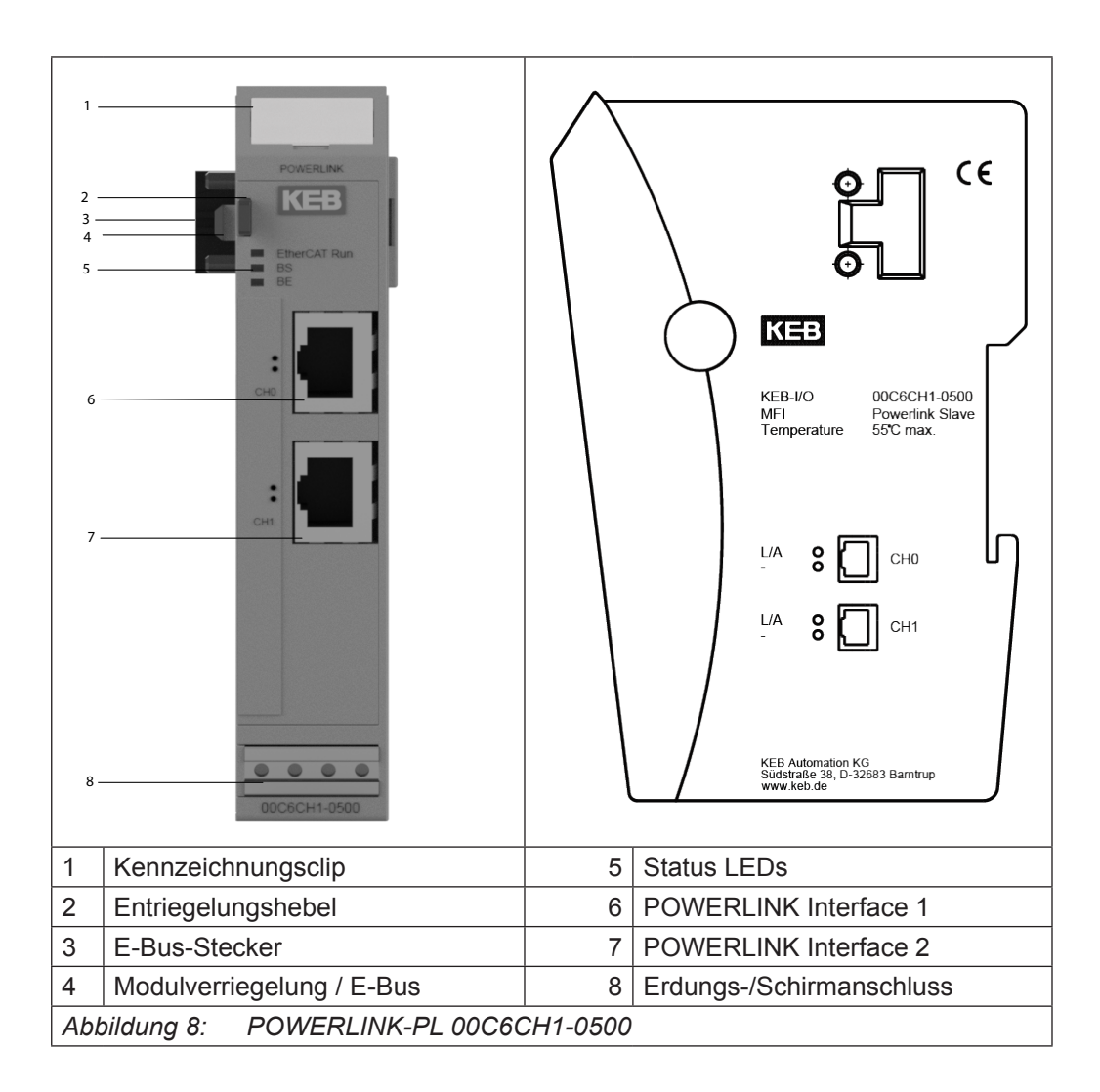

## 7.2 Anschlüsse

Das Modul benötigt keinen separaten 24V-Anschluss. Die Stromversorgung des Moduls erfolgt über den E-Bus-Anschluss.

## 7.3 Status-LEDs

#### 7.3.1 "EtherCAT Run" LED

| Status  | LED, Blinkcode  | Bedeutung                                 |
|---------|-----------------|-------------------------------------------|
| Init    | Rot Dauerlicht  | Initialisierung, kein Datenaustausch      |
| Pre-Op  | Rot/grün, 1:1   | Vor Inbetriebnahme, kein Datenaustausch   |
| Safe-Op | Rot/grün, 3:1   | Sicherer Betriebszustand, Eingänge lesbar |
| Ор      | Grün Dauerlicht | Betriebsbereit, voller Datenaustausch     |

Die "EtherCAT Run" LED zeigt den Zustand der EtherCAT ASIC an.

#### 7.3.2 "POWERLINK" LED

Die "POWERLINK-LEDs" zeigen den Status des Moduls bezüglich POWERLINK Controlled Node an.

#### 7.3.2.1 BS LED

Die GRÜNE LED mit der Bezeichnung "BS" (Bus State) hat folgende Bedeutung:

| LED, Blinkcode    | Bedeutung                        |
|-------------------|----------------------------------|
| Aus               | Slave Initialisierung            |
| Blinkend (2,5 Hz) | Slave im Stopp-Zustand           |
| Flackernd (10 Hz) | Slave im Basis-Ethernet-Status   |
| Einzelner Blitz   | Slave im Pre-Operational1 Status |
| Doppelter Blitz   | Slave in Pre-Operational2 Status |
| Dreifacher Blitz  | Slave im ReadyToOperate Status   |
| An                | Slave im Betriebszustand         |

#### 7.3.2.2 BE LED

Die ROTE LED mit der Bezeichnung "BE" (Bus Error) hat folgende Bedeutung:

| LED, Blinkcode | Bedeutung                      |
|----------------|--------------------------------|
| An             | Slave hat einen Fehler erkannt |
| Aus            | Slave hat keinen Fehler        |

#### 7.3.2.3 RJ45 Port LEDs

• LED CH0

## L/A

Die LED am Kanal 0 mit der Bezeichnung "L/A" hat folgende Bedeutung:

| LED, Blinkcode            | Bedeutung                            |
|---------------------------|--------------------------------------|
| An                        | Verbindung erkannt/kein Datenverkehr |
| Aus                       | Keine Verbindung erkannt             |
| Flackernd (Last-abhängig) | Verbindung erkannt/Datenverkehr      |

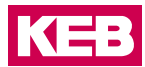

#### • LED CH1

#### L/A

Die LED am Kanal 1 mit der Bezeichnung "L/A" hat folgende Bedeutung:

| LED, Blinkcode            | Bedeutung                            |
|---------------------------|--------------------------------------|
| An                        | Verbindung erkannt/kein Datenverkehr |
| Aus                       | Keine Verbindung erkannt             |
| Flackernd (Last-abhängig) | Verbindung erkannt/Datenverkehr      |

#### 7.3.3 Funktion

Das Modul POWERLINK-PL Slave ist ein EtherCAT/Powerlink Gateway. Es ermöglicht den Datenaustausch zwischen dem EtherCAT-System (interner eBus) und einem externen Powerlink-Netzwerk.

#### 7.3.3.1 Daten

Das Modul stellt bis zu 384 Byte für Nutzdaten zur Verfügung. Die Größe kann über die PDO-Zuordnungstabelle ausgewählt werden.

| Sync Manager:                    | 🖶 Add 📝 Edit 🗙 Delete                    |        |
|----------------------------------|------------------------------------------|--------|
| SM Size Type                     | PDO List:                                |        |
| 0 0 Mailbox Out                  | Index Size Name F                        | 1 SM   |
| 1 0 Mailbox In                   | 16#16 2.0 ControlWord process data map   | 2      |
| 2 384 Outputs                    | 16#16 2.0 Output_2_Bytes process data    | 2      |
| 3 384 Inputs                     | 16#16 4.0 Output_4_Bytes process data    | 2      |
|                                  | 16#16 8.0 Output_8_Bytes process data    | 2      |
|                                  | 16#16 16.0 Output_16_Bytes process data  | 2      |
|                                  | 16#16 32.0 Output_32_Bytes process data  | 2      |
|                                  | 16#16 64.0 Output_64_Bytes process data  | 2      |
|                                  | 16#16 128.0 Output_128_Bytes process dat | 2      |
|                                  | 16#16 128.0 Output_128_Bytes process dat | 2      |
|                                  | 16#1A 2.0 StatusWord process data mapp   | 3      |
|                                  | 16#1A 2.0 Input_2_Bytes process data m   | 3      |
| ✓ 16#1600<br>✓ 16#1601           | PDO Content (16#1600):                   |        |
| 16#1602                          | Index Size Ut Name                       | Type   |
| ☑ 16#1603                        | 16#7000:0 1.0 1.0 Reserved1              | USINT  |
| ✓ 16#1604                        | 20                                       | 001111 |
| ✓ 16#1605                        | 2.0                                      |        |
| ✓ 16#1606                        |                                          |        |
| ✓ 16#1607                        |                                          |        |
| ☑ 16#1608                        |                                          |        |
| Download                         |                                          |        |
| PDO Assignment PDO Configuration | ad PDO Into from the Device              |        |

| Die PDO-Zuordnungen | sind in | verschiedene | Datengrößen | von 2 | Bytes | bis | 128 | Bytes |
|---------------------|---------|--------------|-------------|-------|-------|-----|-----|-------|
| unterteilt.         |         |              |             |       |       |     |     |       |

| Variable         | Datentyp | Nummer | Bedeutung               |
|------------------|----------|--------|-------------------------|
| 2 Bytes Input    | USINT    | 2      | 2 Bytes Input Module    |
| 4 Bytes Input    | USINT    | 4      | 4 Bytes Input Module    |
| 8 Bytes Input    | USINT    | 8      | 8 Bytes Input Module    |
| 16 Bytes Input   | USINT    | 16     | 16 Bytes Input Module   |
| 32 Bytes Input   | USINT    | 32     | 32 Bytes Input Module   |
| 64 Bytes Input   | USINT    | 64     | 64 Bytes Input Module   |
| 128 Bytes Input  | USINT    | 128    | 128 Bytes Input Module  |
| 2 Bytes Output   | USINT    | 2      | 2 Bytes Output Module   |
| 4 Bytes Output   | USINT    | 4      | 4 Bytes Output Module   |
| 8 Bytes Output   | USINT    | 8      | 8 Bytes Output Module   |
| 16 Bytes Output  | USINT    | 16     | 16 Bytes Output Module  |
| 32 Bytes Output  | USINT    | 32     | 32 Bytes Output Module  |
| 64 Bytes Output  | USINT    | 64     | 64 Bytes Output Module  |
| 128 Bytes Output | USINT    | 128    | 128 Bytes Output Module |

# 7.3.3.2 Modul Startup Parameter

Das Modul kann mit den folgenden Parametern aus dem internen EtherCAT-Bus konfiguriert werden:

| Parametername      | Index in<br>EtherCAT OD | Datentyp | Länge   | Bedeutung                                                                                                    |
|--------------------|-------------------------|----------|---------|----------------------------------------------------------------------------------------------------|
| NodelD             | #x8000                  | USINT    | 1 Byte  | POWERLINK Node ID                                                                                                    |
| ConfigurationFlags | #x8010                  | UINT     | 2 Bytes | Bitmaske, die die Konfi-<br>guration der Funktion des<br>Moduls ermöglicht.<br>Wenn das niedrigstwertige<br>Bit hoch ist, wird der Ether-<br>CAT-Status des internen<br>EtherCAT-Busses auf den<br>externen Bus im ersten<br>Byte der Eingangszuord-<br>nung des externen Feld-<br>busprotokolls exportiert.<br>Der Standardwert für<br>diesen Parameter ist<br>0x00000001<br>(exporting enabled) |

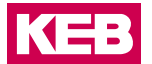

#### 7.3.3.3 Modul Control Word

Zwei Bytes sind vorgesehen, um das Verhalten des Moduls während des Datenaustauschs zu steuern. Reserviert für zukünftige Verwendung.

| Variable name | Index/Sub Index in<br>EtherCAT OD | Datentyp | Länge  | Bedeutung |
|---------------|-----------------------------------|----------|--------|-----------|
| Reserved1     | #x7000:1                          | USINT    | 1 Byte | frei      |
| Reserved2     | #x7000:2                          | USINT    | 1 Byte | frei      |

#### 7.3.3.4 Modul Status Word

Für die Überwachung des Modulstatus während des Datenaustauschs stehen zwei Bytes zur Verfügung.

| Variable name   | Index/Sub<br>Index in<br>EtherCAT<br>OD | Daten-<br>typ | Länge  | Bedeutung                                                                                                    |
|-----------------|-----------------------------------------|---------------|--------|----------------------------------------------------------------------------------------------------|
| LinkStatusPort0 | #x6000:1                                | BOOL          | 1 bit  | Link-Status des POWERLINK Port<br>0<br>True = Kabel angeschlossen<br>False = Kabel nicht angeschlossen                                                                                                    |
| LinkStatusPort1 | #x6000:2                                | BOOL          | 1 bit  | Link-Status des POWERLINK Port<br>1<br>True = Kabel angeschlossen<br>False = Kabel nicht angeschlossen                                                                                                    |
| IOReadError     | #x6000:3                                | BOOL          | 1 bit  | Kommunikationsfehler Master -><br>Slave (POWERLINK-Netzwerk)<br>True = Fehler<br>False = Kommunikation OK                                                                                                    |
| IOWriteError    | #x6000:4                                | BOOL          | 1 Bit  | Kommunikationsfehler Slave -><br>Master (POWERLINK-Netzwerk)<br>True = Fehler<br>False = Kommunikation OK                                                                                                    |
| Reserved        | #x6000:6                                | USINT         | 1 byte | Status der POWERLINK-Zu-<br>standsmaschine.<br>Mögliche Werte sind:<br>- 0x09 "Initializing"<br>- 0x29 "Reset application"<br>- 0x39 "Reset communication"<br>- 0x1C "Not active"<br>- 0x1D "PreOperational1"<br>- 0x5D "PreOperational2"<br>- 0x6D "ReadyToOperate"<br>- 0xFD "Operational"<br>- 0x4D "Stopped"<br>- 0x1E "Basic Ethernet" |

#### 7.3.3.5 Konfiguration des Datenmoduls

Für die Konfiguration des Moduls werden folgende Dateien benötigt:

| Dateiname                | Bedeutung                              |
|--------------------------|----------------------------------------|
| KEB_C6_MFI_Powerlink.xml | ESI-Datei für internen EtherCAT-Slave  |
| KEB_C6_MFI_Powerlink.xdd | XDD-Datei für internen POWERLINK-Slave |

Die Anzahl und Länge der Datenmodule kann konfiguriert werden. Das Verhältnis von Eingangsdaten zu Ausgangsdaten ist immer 1:1.Wählen Sie die gewünschten Datenmodule in den jeweiligen Konfiguratoren aus.

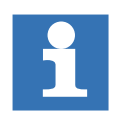

Achten Sie darauf, dass die Konfiguration der EtherCAT-Seite und der Ethernet/ IP-Seite identisch ist.

#### 7.3.3.6 POWERLINK externer Bus

#### EtherCAT

Für die externe Slave-Konfiguration stehen entsprechende PDOs zur Verfügung, abhängig von der verwendeten xdd -Datei.

| Index                      | Ausgangsvariable     | Index  | Eingangsvariable    |
|----------------------------|----------------------|--------|---------------------|
| 0x2000                     | Reserved 1*16 Bit    | 0x2100 | Esm internal status |
| 0x2001                     | Output1 _1*16 bit    | 0x2101 | Input1 _1*16 bit    |
| 0x2002                     | Output2_2*16 bit     | 0x2102 | Input2_2*16 bit     |
| 0x2003                     | Output4_4*16 bit     | 0x2103 | Input4_4*16 bit     |
| 0x2004 Output8_8*16 bit    |                      | 0x2104 | Input8_8*16 bit     |
| 0x2005                     | Output16_16*16 bit   | 0x2105 | Input16_16*16 bit   |
| 0x2006b Output32_32*16 bit |                      | 0x2106 | Input32_32*16 bit   |
| 0x2007                     | Output128_128*16 bit | 0x2107 | Input128_128*16 bit |

Der interne POWERLINK-Slave Esm Status gibt den Status der EtherCAT-Slave-Statemachine an.

| General PDOs SDOs           | = POWERLI | NK I/O Mapping Status 👯 Inform | ation          |       |               |
|-----------------------------|-----------|--------------------------------|----------------|-------|---------------|
| Find                        |           | Filter Show all                |                |       | •             |
| Variable                    | Mapping   | Channel                        | Address        | Туре  | Current Value |
| **                          |           | Output_4_Bytes_4_I2002_S04     | %QB7           | USINT | 7             |
| *>                          |           | Output_8_Bytes_1_I2003_S01     | %QB8           | USINT | 8             |
| <b>K</b> ø                  |           | Output_8_Bytes_2_I2003_S02     | %QB9           | USINT | 9             |
| <sup>K</sup> ø              |           | Output_8_Bytes_3_I2003_S03     | %QB10          | USINT | 10            |
| - "0<br>- "0<br>- "0        |           | Output_8_Bytes_4_I2003_S04     | %QB11          | USINT | 11            |
|                             |           | Output_8_Bytes_5_I2003_S05     | %QB12<br>%QB13 | USINT | 12            |
|                             |           | Output_8_Bytes_6_I2003_S06     |                | USINT | 13            |
| <b>*</b> @                  |           | Output_8_Bytes_7_I2003_S07     | %QB14          | USINT | 14            |
| ····· <sup>K</sup> ø        |           | Output_8_Bytes_8_I2003_S08     | %QB15          | USINT | 15            |
| 🗝 🎾 MfIInByte1_m1           | *         | ESMInternalStatus_I2100_S01    | %IB0           | USINT | 8             |
|                             |           | Reserved_I2100_S02             | %IB1           | USINT | 0             |
| 1 M.                        |           |                                |                |       | -             |
| SM                          | EtherC    | AT slave state machine         |                |       |               |
| it                          | 1         |                                |                |       |               |
| re-operational              | 2         |                                |                |       |               |
| aveoperational              | 4         |                                |                |       |               |
| perational                  | 8         |                                |                |       |               |
| bbilduna 10 <sup>.</sup> PC |           | VK I/O Mapping                 |                |       |               |

Bei der Konfiguration des POWERLINK-Moduls kann die zu verwendende Prozessdatenlänge unter Process Data des Moduls in COMBIVIS studio 6 eingestellt werden. Diese Einstellung muss mit der Einstellung des externen POWERLINK-Slaves im verwendeten POWERLINK-Konfigurator übereinstimmen.

Beachten Sie, dass, wenn der Export des internen EtherCAT eBus ESM-Status aktiviert ist, ein zusätzliches Byte zu den externen POWERLINK-Eingangsdaten hinzugefügt werden muss.

Nach dem Hinzufügen des Gerätes KEB\_C6\_MFI\_EtherCAT\_Powerlink-Modul, aktivieren Sie Enable Export Settings in der Registerkarte General in COMBIVIS studio 6:

| KEB_C6_MFI_Ethercat_Powerlink_00_C6_CH1_0500 x |         |                     |              |                    |                        |        |             |  |
|------------------------------------------------|---------|---------------------|--------------|--------------------|------------------------|--------|-------------|--|
|                                                | General | Expert Process Data | Process Data | Startup Parameters | = EtherCAT I/O Mapping | Status | Information |  |
|                                                | Addres  | S                   |              | Additio            | nal                    | Ether  |             |  |
|                                                | Auto    | Inc Address         | -1           | 🗧 🚺 En             | able Expert Settings   | Luicit |             |  |
|                                                | Ether   | rCAT Address        | 1002         | C Op               | tional                 |        |             |  |

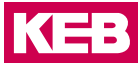

KEB\_C6\_MFI\_Ethercat\_Powerlink\_00\_C6\_CH1\_0500 x Genera Expert Process Data Process Data Startup Parameters = EtherCAT I/O Mapping Status () Information 💠 Add 📝 Edit 🗙 Delete Sync Manager: PDO List: SM Size Type 0 0 Mailbox Out Index Size Name Fl... SM 2.0 ControlWord process data map 0 Mailbox In 1 16#16 2 16#16 2 16 Outputs 2.0 Output\_2\_Bytes process data 2 16 Inputs 3 16#16 4.0 Output\_4\_Bytes process data 2 16#16 8.0 Output\_8\_Bytes process data 2 16#16 16.0 Output\_16\_Bytes process data 16#16 32.0 Output\_32\_Bytes process data 16#16 64.0 Output\_64\_Bytes process data 16#16 128.0 Output\_128\_Bytes process dat 128.0 Output\_128\_Bytes process dat 16#16 16#1A 2.0 StatusWord process data mapp 3 16#14 2.0 Innut 2 Rutes process data m PDO Assignment (16#1C12): 16#1600 PDO Content (16#1600): 16#1601 2 Index Size Of... Name Type 16#1602 16#7000:0 1.0 0.0 Reserved1 USINT ₹ 16#1603 16#7000:0 1.0 1.0 Reserved2 USINT 16#1604 2.0 16#1605 16#1606 16#1607 16#1608 Download Load PDO Info from the Device **PDO** Assignment PDO Configuration

Wählen Sie dann das geeignete PDO-Mapping für das POWERLINK-Gerät aus:

z.B. bis 16 Byte

Lassen Sie das Häkchen "Download PDO-Assignment" gesetzt.

Konfiguration der Startup Parameter

Startup Parameter können konfiguriert werden, indem man die Registerkarte "Startup Parameters" wählt und dann die "Add" Taste drückt:

| General | Expert Process Data | Process Dat | a Star | tup Parameters | s 🚘  | EtherCAT   | I/O Mapping | Status     | 0 | In  |
|---------|---------------------|-------------|--------|----------------|------|------------|-------------|------------|---|-----|
| 🕂 Add   | 🖌 Edit 🗙 Delete 🕚   | 1 Move Up   | Mov    |                |      |            |             |            |   |     |
| Line    | Index:Subindex      | Name V      | alue   | Bitlength      | Abor | t if error | Jump to lin | e if error | N | lex |

Der folgende Dialog wird angezeigt:

Hier können Sie die Werte für die Parameter StationName, IP-Adresse, SubnetMask, Default Gateway und ConfigurationFlags hinzufügen.

| 16#8010.16#0                   |   | oficurationE | lage | DW/                  | LITNET | 16#0000 |      |    |
|--------------------------------|---|--------------|------|----------------------|--------|---------|------|----|
| 10#0010.10#0                   |   | omgurauonn   | lays | KW                   | UINI   | 10#0000 |      |    |
|                                |   |              |      |                      |        |         |      |    |
|                                |   |              |      |                      |        |         |      |    |
|                                |   |              |      |                      |        |         |      |    |
|                                |   |              |      |                      |        |         |      |    |
|                                |   |              |      |                      |        |         |      |    |
|                                |   |              |      |                      |        |         |      |    |
|                                |   |              |      |                      |        |         |      |    |
|                                |   |              |      |                      |        |         |      |    |
|                                |   |              |      |                      |        |         |      |    |
|                                |   |              |      |                      |        |         |      |    |
|                                |   |              |      |                      |        |         |      |    |
| ame                            |   |              |      |                      |        |         | <br> |    |
| ame                            |   |              |      |                      | [-     |         |      |    |
| ame<br>dex: 16#                | 0 |              | •    | Bitlength:           | 8      |         |      | ОК |
| ame<br>dex: 16#<br>bIndex: 16# | 0 |              |      | Bitlength:<br>Value: | 8      |         |      | ОК |

KEB

# 7.4 POWERLINK-PL-Slave Technische Daten

| Material Nr.                                             | 00C6CH1-0500                                                                                                    |  |  |  |  |
|----------------------------------------------------------|----------------------------------------------------------------------------------------------------|--|--|--|--|
| Feldbus1 (System)                                        | EtherCAT 100 Mbit/s                                                                                                    |  |  |  |  |
| EtherCAT-Datei                                           | KEB_C6_MFI_Powerlink.xml                                                                                                    |  |  |  |  |
| Feldbus2                                                 | Powerlink                                                                                                    |  |  |  |  |
| Implementierungsart                                      | NetX                                                                                                    |  |  |  |  |
| Anschluss                                                | 2 RJ 45 Ethernet-Anschluss                                                                                                    |  |  |  |  |
| Baudrate                                                 | max. 100 Mbit/s                                                                                                    |  |  |  |  |
| Erkennung                                                | Automatisch                                                                                                    |  |  |  |  |
| Adressierung                                             | über EtherCAT Variable                                                                                                    |  |  |  |  |
| WxHxD                                                    | 25x120x90mm                                                                                                    |  |  |  |  |
| Einbau                                                   | 35mm DIN-Hutschiene                                                                                                    |  |  |  |  |
| Steuerung                                                | ASIC ET1200                                                                                                    |  |  |  |  |
| Anschluss                                                | 10-poliger Systemstecker in der Seitenwand: E-Bus-Stecker                                                                            |  |  |  |  |
| Term. Modul                                              | nicht notwendig                                                                                                    |  |  |  |  |
| Spannungsversorgung                                      | nicht notwendig, erfolgt über den internen E-Bus-Stecker.<br>Die Spannungsversorgung muss über den SELV/PELV<br>Stromkreis erfolgen. |  |  |  |  |
| E-Bus-Last                                               | 400mA                                                                                                    |  |  |  |  |
| Potenzialtrennung                                        | Module sind untereinander und gegen den Bus potenzialgetrennt                                                                        |  |  |  |  |
| Lagertemperatur                                          | -25°C+70°C                                                                                                    |  |  |  |  |
| Betriebstemperatur                                       | 0°C+55°C                                                                                                    |  |  |  |  |
| Relative Luftfeuchtigkeit                                | 5%95% ohne Kondensation                                                                                                    |  |  |  |  |
| Gewicht                                                  | 120 g                                                                                                    |  |  |  |  |
| Schutzart                                                | IP20 (nicht durch UL bewertet)                                                                                                    |  |  |  |  |
| Störfestigkeit                                           | Zone B                                                                                                    |  |  |  |  |
| Verschmutzungsgrad                                       | Grad II                                                                                                    |  |  |  |  |
| Maximale Betriebshöhe                                    | 2000 m                                                                                                    |  |  |  |  |
| Tabelle 4:         POWERLINK-PL-Slave - Technische Daten |                                                                                                    |  |  |  |  |

# 8 Zertifikate und Zulassungen

8.1 EU-Konformitätserklärung

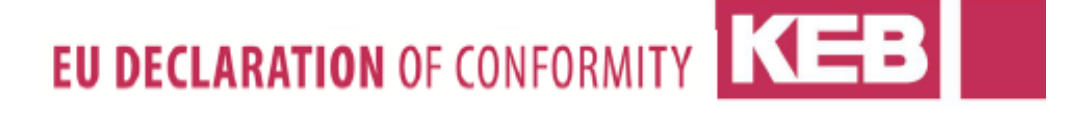

Document No. / month.year: ce\_ca\_remv-C6C-IO-e\_en / 04.2018 Manufacturer: KEB Automation KG Südstraße 38 32683 BARNTRUP Germany yyC6Cxx - xxxx Product type: Control type yy = 00 x = any letter or number Control size 24 V Voltage category The above given product is in accordance with the following directives of the European Union Number: EMC: 2014 / 30 / EU Text: Directive on the approximation of the laws of the Member States relating to electromagnetic compatibility. Number: Hazardous Substances: 2011 / 65 / EEC Directive on the approximation of the laws of the Member States relating on the Text: restriction of the use of certain hazardous substances in electrical and electronic equipment. Responsible: KEB Automation KG Südstraße 38 32683 BARNTRUP Barntrup, 10. April 2018 Place, date Issued by: Ho at and W. Wiele i. A. W. Hovestadt / Conformance Officer Manager

This declaration certifies the conformity with the named directives, but does not contain any assurance of quality.

The safety instructions, described in the instruction manual are to be followed.

Tel.: +49 5263 401-0 Fax: -116

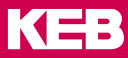

# EU DECLARATION OF CONFORMITY

#### Annex 1

Document-No. / month.year: ce\_ca\_remv-C6C-IO-e\_en / 04.2018

Product type:

Control Series Size Voltage category

yyC6Cxx - xxxx yy = 00 x = any letter or number 24 Vdc

The conformity of the above given product to the European Directive 2014/30/EU ( for electromagnetic compatibility ) is given by complete approval / testing to the following European harmonized standards. Base for the complete approval is the definition of a complete PDS ( power drive system ). For not exceeding the required limits or minimum levels of immunity it is necessary to use the KEB defined filters and observe the given wiring specifications. These will be delivered with every product as part 1 of the documents.

EN - Standard EN 61000 - 6 - 4 / 2007 + A1 / 2011 EN 61000 - 6 - 2 / 2005 + Cor 2011

Text Electromagnetic compatibility (EMC) - Part 6-4: Generic Standard - Emission standard for industrial environment Electromagnetic compatibility (EMC) - Part 6-2: Generic Standard - Immunity standard for industrial environment

The conformity of the above given product to the European Directive 2011/65/EU ( for restrictions of the use for certain hazardous substances in electrical and electronic equipment ) is given by qualification of components and manufacturing process within the ISO 9001 QM system. The necessary information and declarations are documented and memorized.

The above given product was developed, manufactured and tested within an internal quality management system. This ISO 9001 QM system was approved by:

| TÜV - CERT                                                              |  |  |  |
|-------------------------------------------------------------------------|--|--|--|
| Zertifizierungsstelle des RWTÜV<br>Steubenstrasse 53<br>D - 45138 Essen |  |  |  |
| 041 004 500                                                             |  |  |  |
| 20.10.1994                                                              |  |  |  |
| December 2018                                                           |  |  |  |
|                                                                         |  |  |  |

Seite: 2 yon 2

#### ZERTIFIKATE UND ZULASSUNGEN

#### 8.2 UL-Zulassung

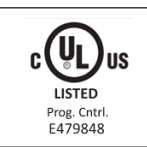

Die UL-Zertifizierung wird durch das nebenstehende Logo und die E-Dateinummer auf dem Typenschild der KEB-Produkte gekennzeichnet. Die Anweisungen in der Anleitung sind zu beachten.

The supply source and ext. circuits intended to be connected to this device shall be galv. separated from mains supply or hazardous live voltage by reinforced or double insulation and meet the requirements of SELV circuit of UL/EC 61010-201.

The device is intended to be supplied from an isolated Limited Energy Source per UL61010-1, 3rd ed cl. 9.4 or Limited Power Source per UL60950-1 or Class 2 per NEC.

# 8.3 RoHs-Konformitätserklärung

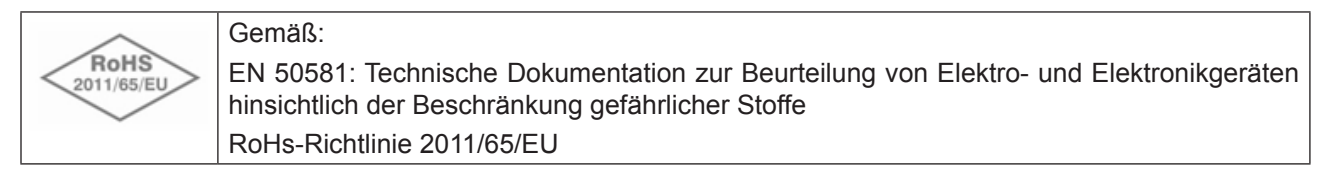
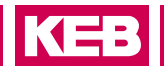

# 9 Änderungshistorie

| Version | Datum   | Beschreibung |
|---------|---------|--------------|
| 00      | 2018-06 | Vorserie     |
| 01      | 2019-01 | Serienverion |
|         |         |              |
|         |         |              |
|         |         |              |

### NOTIZEN

## KEB

 Belgien
 KEB Automation KG

 Herenveld 2
 9500 Geraardsbergen
 Belgien

 Tel: +32 544 37860
 Fax: +32 544 37898
 E-Mail: vb.belgien@keb.de

**Brasilien** | KEB SOUTH AMERICA - Regional Manager Rua Dr. Omar Pacheco Souza Riberio, 70 CEP 13569-430 Portal do Sol, São Carlos Brasilien Tel: +55 16 31161294 E-Mail: roberto.arias@keb.de

P.R. China KEB Power Transmission Technology (Shanghai) Co. Ltd. No. 435 QianPu Road Chedun Town Songjiang District 201611 Shanghai P.R. China Tel: +86 21 37746688 Fax: +86 21 37746600 E-Mail: info@keb.cn Internet: www.keb.cn

#### Deutschland | Stammsitz

KEB Automation KG Südstraße 38 32683 Barntrup Deutschland Telefon +49 5263 401-0 Telefax +49 5263 401-116 Internet: www.keb.de E-Mail: info@keb.de

#### Deutschland | Getriebemotorenwerk

KEB Antriebstechnik GmbH Wildbacher Straße 5 08289 Schneeberg Deutschland Telefon +49 3772 67-0 Telefax +49 3772 67-281 Internet: www.keb-drive.de E-Mail: info@keb-drive.de

 Frankreich
 Société Française KEB SASU

 Z.I. de la Croix St. Nicolas
 14, rue Gustave Eiffel

 94510 La Queue en Brie
 Frankreich

 Tel: +33 149620101
 Fax: +33 145767495

 E-Mail: info@keb.fr
 Internet: www.keb.fr

Großbritannien | KEB (UK) Ltd. 5 Morris Close Park Farm Indusrial Estate Wellingborough, Northants, NN8 6 XF Großbritannien Tel: +44 1933 402220 Fax: +44 1933 400724 E-Mail: info@keb.co.uk Internet: www.keb.co.uk ItalienKEB Italia S.r.I. UnipersonaleVia Newton, 220019 Settimo Milanese (Milano)ItalienTel: +39 02 3353531Fax: +39 02 33500790E-Mail: info@keb.itInternet: www.keb.it

 Japan
 KEB Japan Ltd.

 15 - 16, 2 - Chome, Takanawa Minato-ku
 Tokyo 108 - 0074
 Japan

 Tel: +81 33 445-8515
 Fax: +81 33 445-8215
 E-Mail: info@keb.jp

Österreich | KEB Automation GmbH Ritzstraße 8 4614 Marchtrenk Österreich Tel: +43 7243 53586-0 Fax: +43 7243 53586-21 E-Mail: info@keb.at Internet: www.keb.at

Russische FöderationKEB RUS Ltd.Lesnaya str, house 30Dzerzhinsky MO140091 Moscow regionRussische FöderationTel: +7 495 6320217Fax: +7 495 6320217E-Mail: info@keb.ruInternet: www.keb.ru

Südkorea | KEB Automation KG Room 1709, 415 Missy 2000 725 Su Seo Dong Gangnam Gu 135- 757 Seoul Republik Korea Tel: +82 2 6253 6771 Fax: +82 2 6253 6770 E-Mail: vb.korea@keb.de

Spanien | KEB Automation KG c / Mitjer, Nave 8 - Pol. Ind. LA MASIA 08798 Sant Cugat Sesgarrigues (Barcelona) Spanien Tel: +34 93 8970268 Fax: +34 93 8992035 E-Mail: vb.espana@keb.de

USA | KEB America, Inc 5100 Valley Industrial Blvd. South Shakopee, MN 55379 USA Tel: +1 952 2241400 Fax: +1 952 2241499 E-Mail: info@kebamerica.com Internet: www.kebamerica.com

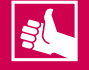

### WEITERE KEB PARTNER WELTWEIT:

www.keb.de/de/unternehmen/standorte-und-vertretungen

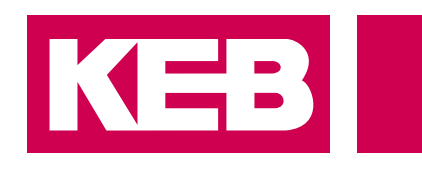

# Automation mit Drive

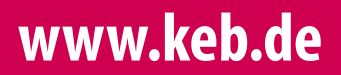

KEB Automation KG Südstraße 38 32683 Barntrup Tel. +49 5263 401-0 E-Mail: info@keb.de